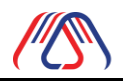

# User Manual

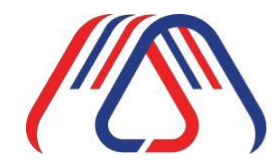

Made in Thailand สินค้าที่ผลิตในประเทศไทย

# ระบบออกใบรับรองผลิตภัณฑ์ที่ผลิตในประเทศไทย

# Made in Thailand (MiT)

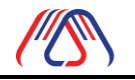

#### สารบัญ

| เรื่อง                            | หน้า |
|-----------------------------------|------|
| สารบัญ                            | 3    |
| สารบัญภาพ                         | 4    |
| 1.1.ลงทะเบียนบริษัท               | 6    |
| 1.2.แก้ไขข้อมูลบริษัท             | 11   |
| 1.3.เพิ่มผลิตภัณฑ์ (จากระบบ)      | 13   |
| 1.4.เพิ่มผลิตภัณฑ์ (จากไฟล์)      | 18   |
| 1.5.ยกเลิกการยื่นผลิตภัณฑ์        | 22   |
| 1.6.แก้ไขข้อมูลผลิตภัณฑ์          | 22   |
| 1.7.ต่ออายุใบรับรองผลิตภัณฑ์ MiT  | 23   |
| 1.8.ชำระเงิน                      | 24   |
| 1.10.ยกเลิกใบแจ้งหนี้             | 28   |
| 1.11.ดาวน์โหลดใบรับรอง MiT        | 29   |
| 1.12.ค้นหาผลิตภัณฑ์ MiT           | 30   |
| 1.13.เปลี่ยนรหัสผ่าน              | 32   |
| 1.14.ลืมชื่อผู้ใช้งาน / รหัสผ่าน? | 34   |

สารบัญภาพ

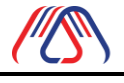

Made in Thailand สินค้าที่ผลิตในประเทศไทย

|                                                       | หน้า |
|-------------------------------------------------------|------|
| ภาพที่ 1 หน้าแรก                                      | 6    |
| ภาพที่ 2 หน้าเข้าสู่ระบบ                              | 6    |
| ภาพที่ 3 หน้าข้อต <sup>ู้</sup> กลงและเงื่อนไข        | 7    |
| ภาพที่ 4 หน้าบันทึกข้อมูลการลงทะเบียนผู้ใช้งาน        | 7    |
| ภาพที่ 5 หน้ายืนยันการส่งข้อมูล                       | 7    |
| ภาพที่ 6 หน้ายืนยันอีเมล                              | 8    |
| ภาพที่ 7 หน้าสร้างรหัสผ่าน                            | 9    |
| ภาพที่ 8 หน้าดำเนินการสำเร็จ                          | 9    |
| ภาพที่ 9 หน้าเข้าสู่ระบบ                              | 10   |
| ภาพที่ 10 หน้าข้อมูลบริษัท                            | 10   |
| ภาพที่ 11 หน้าข้อมูลบริษัท                            | 11   |
| ภาพที่ 12 หน้าข้อมูลบริษัทด้านล่างสุด                 | 11   |
| ภาพที่ 13 หน้าข้อมูลบริษัทด้านล่างสุด                 | 12   |
| ภาพที่ 14 Popup ส่งเรื่องการขอแก้ไขข้อมูลบริษัทสำเร็จ | 12   |
| ภาพที่ 15 หน้าเพิ่มผลิตภัณฑ์                          | 13   |
| ภาพที่ 16 หน้ารายการผลิตภัณฑ์                         | 13   |
| ภาพที่ 17 หน้ากระบวนการผลิต                           | 14   |
| ภาพที่ 18 หน้าวัตถุดิบในประเทศ                        | 14   |
| ภาพที่ 19 หน้าวัตถุดิบนำเข้า                          | 15   |
| ภาพที่ 20 หน้าคำนวณต้นทุนการผลิต                      | 16   |
| ภาพที่ 21 หน้ายืนยันการลงทะเบียนผลิตภัณฑ์             | 16   |
| ภาพที่ 22 เพิ่มผลิตภัณฑ์สำเร็จ                        | 17   |
| ภาพที่ 23 หน้ารายละเอียดผลิตที่ลงทะเบียน              | 17   |
| ภาพที่ 24 ปุ่มแก้ไขข้อมูลผลิตภัณฑ์                    | 18   |
| ภาพที่ 26 หน้านำเข้าจากไฟล์                           | 18   |
| ภาพที่ 27 ตัวอย่าง Excel template                     | 19   |
| ภาพที่ 28 หน้านำเข้าจากไฟล์ Excel                     | 19   |
| ภาพที่ 29 หน้ารายการผลิตภัณฑ์                         | 20   |
| ภาพที่ 30 หน้ากระบวนการผลิต                           | 20   |
| ภาพที่ 31 หน้าวัตถุดิบในประเทศ                        | 20   |
| ภาพที่ 32 หน้าวัตถุดิบนำเข้า                          | 21   |
| ภาพที่ 33 หน้ายืนยั้น                                 | 21   |
| ภาพที่ 34 เพิ่มผลิตภัณฑ์สำเร็จ                        | 21   |
| ภาพที่ 35 หน้ายกเลิกการรับรองผลิตภัณฑ์                | 22   |
| ภาพที่ 36 หน้าแก้ไขข้อมูล                             | 23   |

|        |    |     | Made in Thailand<br>สินค้าที่ผลิตในประเทศไทย | User Manual                 | วะบบออกเบวบวองสนคาทเผลดเนบวะเทศเทย<br>Made in Thailand (MiT) |
|--------|----|-----|----------------------------------------------|-----------------------------|--------------------------------------------------------------|
| ภาพที่ | 37 | หน้ | ักต่ออายุผลิตภัณฑ์                           |                             |                                                              |
| ภาพที่ | 38 | ยืน | ยันการต่ออายุ                                |                             | 24                                                           |
| ภาพที่ | 39 | หน้ | ้าผลิตภัณฑ์ทั้งหมด                           |                             | 24                                                           |
| ภาพที่ | 40 | หน้ | ว้าการชำระเงิน                               |                             | 25                                                           |
| ภาพที่ | 41 | หน้ | ัก Popup ชำระผลิตภ์                          | <b>เ</b> ้นฑ์               | 25                                                           |
| ภาพที่ | 42 | หน้ | ว้าการชำระเงิน                               |                             | 25                                                           |
| ภาพที่ | 43 | ใบเ | เจ้งการชำระเงิน                              |                             | 26                                                           |
| ภาพที่ | 44 | Em  | nail แจ้งเตือนรายการ                         | ขอใบรับรองMiT รอการชำระเงิน | 26                                                           |
| ภาพที่ | 45 | รอเ | การชำระเงิน                                  |                             | 26                                                           |
| ภาพที่ | 46 | Po  | pup หน้าส่งหลักฐาน                           | การชำระเงิน                 | 27                                                           |
| ภาพที่ | 47 | แจ้ | งเตือนว่าส่งหลักฐานเ                         | าารชำระเงินเรียบร้อย        | 27                                                           |
| ภาพที่ | 48 | หน้ | ัก ผลิตภัณฑ์ที่พร้อมใ                        | ช้งาน                       | 27                                                           |
| ภาพที่ | 49 | หน้ | ้าผลิตภัณฑ์ที่พร้อมใ                         | ช้งาน                       | 27                                                           |
| ภาพที่ | 50 | Em  | nail แสดงรายการชำร                           | ะเงินผ่านการตรวจสอบ         | 28                                                           |
| ภาพที่ | 51 | ยก  | เลิกใบแจ้งหนี้                               |                             | 28                                                           |
| ภาพที่ | 52 | หน้ | ั่า ผลิตภัณฑ์ที่ผ่านกา                       | เรรับรอง MiT                | 29                                                           |
| ภาพที่ | 53 | หน้ | ังสือรับรอง MiT                              |                             | 29                                                           |
| ภาพที่ | 54 | Loç | go MiT                                       |                             | 29                                                           |
| ภาพที่ | 55 | หน้ | ว้าผลิตภัณฑ์ทั้งหมด                          |                             | 30                                                           |
| ภาพที่ | 56 | หน้ | กรายละเอียดผลิตภัถ                           | เฑ้                         | 30                                                           |
| ภาพที่ | 57 | Log | go MiT                                       |                             | 30                                                           |
| ภาพที่ | 58 | หน้ | ัำค้นหาผลิตภ <b>ั</b> ณฑ์                    |                             | 30                                                           |
| ภาพที่ | 59 | ค้น | หาผลิตภัณฑ์                                  |                             | 31                                                           |
| ภาพที่ | 60 | หน้ | ้ำรายละเอียดผลิตภัถ                          | เฑ้                         | 31                                                           |
| ภาพที่ | 61 | หน้ | ว้าแรก                                       |                             | 32                                                           |
| ภาพที่ | 62 | หน้ | ว้าเปลี่ยนรหัสผ่านใหม                        | j                           | 32                                                           |
| ภาพที่ | 63 | แจ้ | งเตือนดำเนินการสำเร                          | ร็จ                         | 33                                                           |
| ภาพที่ | 64 | Em  | nail แจ้งเตือนเปลี่ยนร                       | หัสผ่านสำเร็จ               | 33                                                           |
| ภาพที่ | 65 | หน้ | ว้าแรก                                       |                             | 34                                                           |
| ภาพที่ | 66 | หน้ | ้าเข้าสู่ระบบ                                |                             | 34                                                           |
| ภาพที่ | 67 | หน้ | ้ำรายละเอียดผลิตภัถ                          | เฑ้                         | 35                                                           |
| ภาพที่ | 68 | แจ้ | งเตือน ดำเนินการสำ                           | ร็จ                         | 35                                                           |
| ภาพที่ | 69 | Em  | nail แจ้งเตือนยืนยันก                        | ารขอเปลี่ยนรหัสผ่าน         | 35                                                           |

ระบบ MiT เป็นระบบออกใบรับรองผลิตภัณฑ์ที่ผลิตในประเทศไทย

#### 1.1.ลงทะเบียนบริษัท

1.1.1. คลิกที่ปุ่ม **เข้าสู่ระบบ** 

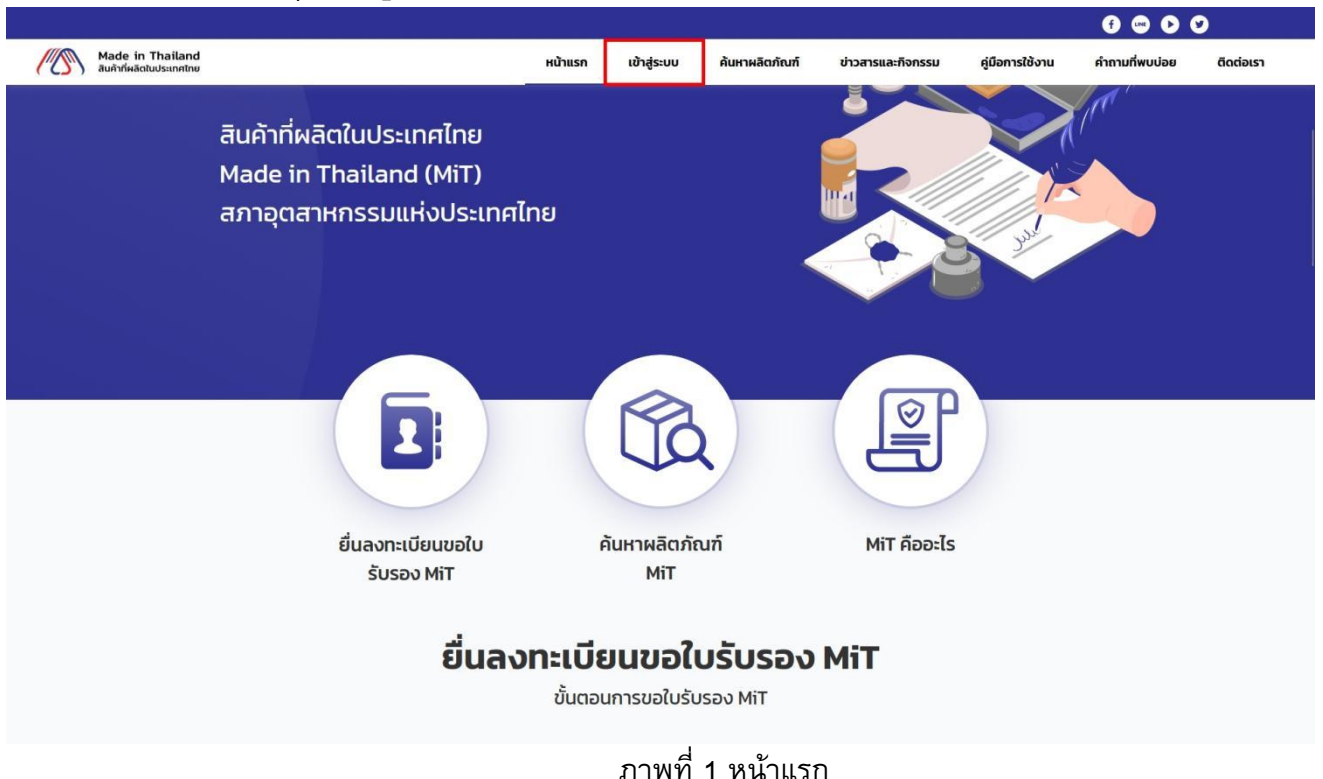

### 1.1.2. คลิกที่ปุ่ม **ลงทะเบียน**

| Made in Thailand<br>สินค้าที่หลัดในประเทศไทย | หน้าแรก                                            | ค้นหาผลิตภัณฑ์ | เข้าสู่ระบบ | ติดต่อเรา |
|----------------------------------------------|----------------------------------------------------|----------------|-------------|-----------|
|                                              | <b>เข้าสู่ระบบ</b><br>ชื่อผู้ใช้งาน (Username)     |                |             |           |
|                                              | รหัสผ่าน (Password)<br>กรุณกระกร <sup>1</sup> ลกัน |                |             |           |
|                                              | เข้าสู่ระบบ                                        |                |             |           |
|                                              | ยังไม่มีบัญชีผู้ใช้?                               |                |             |           |
|                                              | ลืมชื่อผู้ใช้งาน / รหัสผ่าน? <b>คลิกที่นี่</b>     |                |             |           |

### ภาพที่ 2 หน้าเข้าสู่ระบบ

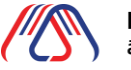

Made in Thailand สินค้าที่ผลิตในประเทศไทย

 1.1.3. เมื่ออ่านข้อตกลง และเงื่อนไขเสร็จแล้วให้กดเลือกตรงข้าพเจ้ายอมรับข้อตกลงและเงื่อนไขจากนั้นกด ปุ่ม ดำเนินการต่อ

| ( ( ) autriwantuus:inetno                                                                                                    | หน้าแรก                                                                                                    | เข้าสู่ระบบ                                                                                                    | ด้นหาผลิตภัณฑ์                                                                                                    | ข่าวสารและกิจกรรม                                                | คู่มือการใช้งาน | คำถามที่พบบ่อย              | ติดต่อเรา |
|----------------------------------------------------------------------------------------------------|----------------------------------------------------------------------------------------------------|----------------------------------------------------------------------------------------------------|----------------------------------------------------------------------------------------------------|------------------------------------------------------------------|-----------------|-----------------------------|-----------|
| <b>ลงทะเบียน</b> > ข้อตกลงและเงื่อ                                                                                                    | มไข                                                                                                    |                                                                                                    |                                                                                                    |                                                                  | 1 ãear          | าลงและเงื่อนใช              |           |
| ชังตกลงเละเจ้<br>เพื่อใช้บริกา                                                                                                    | อนใชการสนักรขอรับชื่อผู้ใจ้งานและรหัสง่าน (Usernar<br>ระบบจดกะเบียนสันค้าที่ผลิตในประเทศไทย Made in Th<br>ของสภาอุตสาหกรรมแห่งประเทศไทย                                                                                                    | e & Password)<br>ailand (MiT)                                                                                   |                                                                                                    |                                                                  | 2 dufir         | าข้อมูลการองทะเบียนผู้ใช้งา | u.        |
| เป็นปัจจุบัน และพร้อมที่จะสำนวยควา<br>สอมเอกสารและเหล็กฐานเพิ่มต้น<br>ไวนหรือสมบูรต่า หรือผลิตภัณฑ์ที่ขอ<br>ข้าพเจ้าชิมแขนให้สาวกรุณาศาทรรณะ<br>การรับธอกให้แก่ป้าพเจ้าได้ที่นที่         | มละดวกแก่เจ้าหน้าที่ในการขอตรวจสอบการผลิต<br>เปรากฏว่าข้อมูล เอกสารเหรือเหลักฐานตังกล่าวไม่<br>เปรองไม่มีการผลิต ไม่มีแหล่งทำเนือใบประเภทไทย<br>ประเททไทน ระงับ ยาเล็ก หรือเพ็กคอนผลการตร<br>ถยไปต้องเตือนหรือแจ้งส่วงหน้า และดำเนินการทำ                                                                  | น สถานประกอบที่<br>เกต้องตรงตามคว<br>หรือไปตูกต้องตา<br>วงคุณสมบัติของ<br>เข้าพะจำตามกฏห                        | กิจการ รวมทั้งการ่ขอหรือ<br>วามเป็นจริงหรือเป็นเทิจ T<br>มเงื่อนไขในการของอกใบร่<br>สันค้า Made in Thailan<br>มายทั้งทางแฟงและอาญา                             | ตรวจ<br>ปกรม<br>ปรอง<br>ส.แล้ก<br>ตามที่                         |                 |                             |           |
| เห็นอายาร และปันของที่เล่ามาง<br>ประเภทใด บุตร์ในหน้างได้เรียง<br>ประเภทใด เหตร์ไปประเภท<br>เป็นได้มีๆ ๆ สนับสนาม<br>เการอเดิมสำนับสาย<br>เการอเดิมสำนับสาย ๆ สนาม<br>เรายางได้เสามประเภท | ศกรรมเหม่งประเทศไทยได้ได้ที่ดีกรงขอในรับรองทุก<br>หรือสูกเรียกท่าเสียหาย ทำใช้จ่าย หรือจำนวนเฮิน<br>หรือเหล่กฐานที่ว่าเหง่าได้นำมาแสดงเพื่อประเทย<br>กรว่าต่างแท้ต่างให้แก่สุทาจุตลาหกรรมแห่งประเทย<br>ใด ๆ ที่เกิดขึ้นโดยทำใช้ว่าขยองข้าพเจ้าเอง รวมที่<br>ภกมายความ คำที่ปริกษา คำใช้จ่ายอื่น ๆ เพื่อ    | ประเภท และใน<br>o ๆ จากบุคกลภ<br>าารพิจารณาใปดูก<br>าโทยต่อการฟ้องร้<br>งรับผิดชอบต่อกะ<br>การนั้) ที่เกิดขึ้น  | ทรณ์ที่ สภาอุตสาหกรร<br>ายนอก อันเนื่องบาจากเหเ<br>เต้องตรงความเป็นจริง ข้<br>ใอง การเรียกร้อง การเก๋าย<br>วามเสียหายหรือขดใช้ก่าเสี<br>กั้งปวงต่อสภาอุตสาหกรร | มแห่ง<br>รูโด ๆ<br>พหว้า<br>มินคดี<br>ยหาย<br>มเตฟง <sub>*</sub> |                 |                             |           |
| ເສັດແນດເວັ້າ ແລະ ແລະ ແລະ ແລະ ແລະ ແລະ ແລະ ແລະ ແລະ ແລະ                                                                                                    | หกรรมเกิดในราคาใกษติอีกการอย่างมีรองการ<br>หรือการมีหากให้การอ่านอาจได้<br>รหรือเคล็กฐานที่บ้าหเจ้าได้นำมาแสดงเพื่อประกอบ<br>การว่าเป้าหม่าให้เว้าเมืองไข้หาก<br>ได้ ๆ ที่เกิดไปในการใช้ว่าของอำหารีโอน ร่วมที่<br>ใก้การคราม คำที่ปลิกเก คำใช้ว่าของไข ๆ เพื่อ<br>ออกลงและเงื่อนในนี้เข้าใจโดยละเอียดแล้ว | ประเภท และใน<br>ด. ๆ จากบุคคลภ<br>การพิจารณาไปดูก<br>เกิยช่อการฟ้องรั<br>งรับผิดชอบช่อก:<br>การนั้) ที่เกิดขึ้น | กรณีที่ สภาจุตสาหกรร<br>ขนอก อันเนื่องบาจากเห<br>เต้องตรงกามเป็นจริง ข่<br>เอง การเรียกร้อง การตำม<br>ามเสียเกมเรื่อยกใช้ก่าเสี<br>กั้งปวงต่อสภาจุตสาหกรร      | มแห่ง<br>รู้โด ๆ<br>มิมคดี<br>มหาย<br>มหาง <sub>*</sub>          |                 |                             |           |

ภาพที่ 3 หน้าข้อตกลงและเงื่อนไข

 1.1.4. กรอกข้อมูลการลงทะเบียนผู้ใช้งานให้ครบถ้วนและตรงตามเงื่อนไขเมื่อกรอกข้อมูลเสร็จแล้วจากนั้น กดปุ่ม ดำเนินการต่อ

| ///60 Mar | de in Thailand                                                                                                    |             |             |                               |
|-----------|----------------------------------------------------------------------------------------------------|-------------|-------------|-------------------------------|
| aug       | นซี ที่ทำให้สามมัน                                                                                                    | หน้าแรก ค์เ | หาหลิดภัณฑ์ | เข้าสู่ระบบ ติดต่อเรา         |
|           | เมอร์โทรศัพท์มือถือ *                                                                                                    |             |             |                               |
|           | osoccocod                                                                                                    |             | 0 inc       | กองเองจีอเมื่อ                |
|           | IDNATSEUU soulaidustusteesing ng set                                                                                                    |             | 2 Jur       | โกข้อมูลการลงทะเบียนผู้ใช้งาน |
|           | A Constraint of the second second sec |             | 3 Out       | ในการส่งข้อมูล                |
|           | Associations and a second second seco |             |             |                               |
|           | ทรณีรับมอบอ่านาจ (ถ้ามี) <sub>แหล่งสมหนอย เหม่าญ กฎ</sub> กต                                                                                                    |             |             |                               |
|           |                                                                                                    |             |             |                               |
|           | หลังส่วนสงเสร้านกล ข้อรชมเสร้าต้องมีแสรม                                                                                                    |             |             |                               |
|           | muusedaeadhin Aasahun                                                                                                    |             |             |                               |
|           | della meria                                                                                                    |             |             |                               |

ภาพที่ 4 หน้าบันทึกข้อมูลการลงทะเบียนผู้ใช้งาน

1.1.5. หน้ายืนยันการส่งข้อมูลกรุณาตรวจสอบข้อมูลให้ถูกต้องและครบถ้วน จากนั้นกดปุ่มดำเนินการ

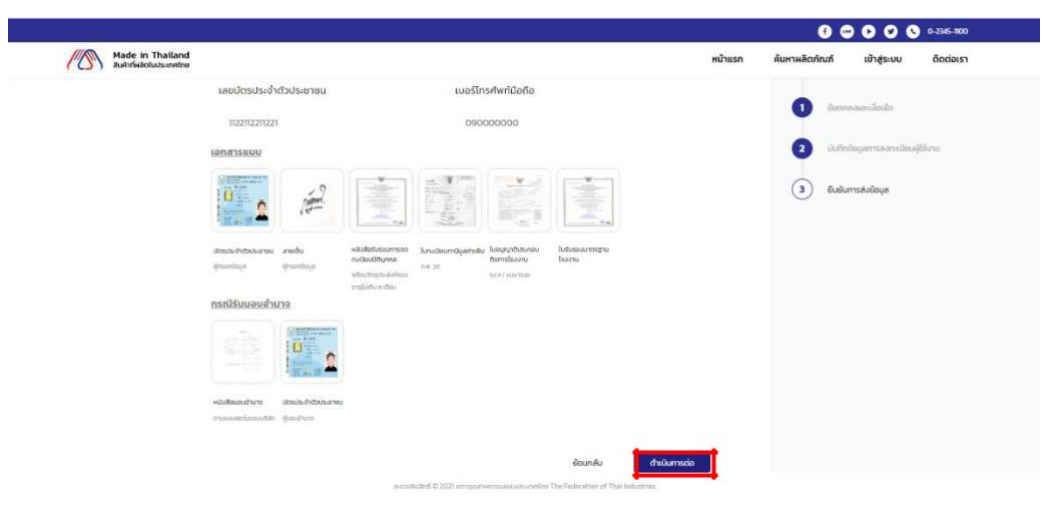

ภาพที่ 5 หน้ายืนยันการส่งข้อมูล

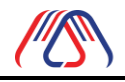

Made in Thailand (MiT)

้ 1.1.6. เมื่อลงทะเบียนสำเร็จ ระบบจะแจ้งเตือนไปยังเมลที่ใช้ในการลงทะเบียนเพื่อทำการสร้างรหัสผ่านไป

## ลงทะเบียนสำเร็จ !

| ตรวจสอบกล่องจดหมายในอีเมล           | xxxx@xxxxxxx ที่ใช้ลงทะเบียน   |
|-------------------------------------|--------------------------------|
|                                     |                                |
|                                     |                                |
|                                     |                                |
| C                                   | ทลง                            |
|                                     |                                |
| Made in Thailand                    |                                |
| ยืนยันการ                           | ลงทะเบียน                      |
|                                     |                                |
|                                     | XXXX XXXXXX                    |
| สวสต คุณ<br>คุณสามารถเข้าใช้งานระบบ | ปได้ด้วยข้อมูลบัญชีด้านล่างนี้ |
|                                     |                                |
| ชื่อผู้ใช้ :                        | Uxxxxxxxx                      |
|                                     |                                |
| สร้างร                              | าหัสผ่าน                       |
|                                     |                                |
| 🕈 FTI Official 🔤 @FTI Official      | FTI Official 🕓 02 345 1000     |
| ภาพที่                              | 6 หน้ายืนยันอีเมล              |

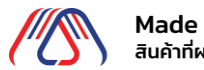

# 1.1.7. สร้างรหัสผ่านและยืนยันรหัสผ่านใหม่ตามเงื่อนไขที่ระบุจากนั้นกดปุ่มยืนยัน

|                                                        | <b>ชื</b> ่อผู้ใช้ :            | XXXXX                   |  |
|--------------------------------------------------------|---------------------------------|-------------------------|--|
| รหัสผ่าน                                               |                                 |                         |  |
| <ul> <li>รหัสผ่านตัส</li> </ul>                        | งมีความยาวมา                    | ากกว่า 8 ตัวอักษร       |  |
| <ul> <li>ต้องมีตัวอัง</li> <li>ต้องมีตัวอัง</li> </ul> | กษรใหญ่อย่างป<br>กษรเล็กอย่างป้ | ไอย 1 ตัว<br>วรุเ 1 ตัว |  |
| <ul> <li>ต้องมีตัวเส</li> </ul>                        | เขอย่างน้อย 1 ต้                | о<br>С                  |  |
| <ul> <li>ต้องมีตัวอัง</li> </ul>                       | าษรพิเศษอย่าง                   | น้อย 1 ตัว              |  |
| ยืนยันรหัสผ่าเ                                         | L                               |                         |  |
|                                                        |                                 |                         |  |
|                                                        | F                               | ่นยัน                   |  |

ภาพที่ 7 หน้าสร้างรหัสผ่าน

# ดำเนินการสำเร็จ !

คลิกที่ปุ่มด้านล่างเพื่อทำการเข้าสู่ระบบ

เข้าสู่ระบบ

ภาพที่ 8 หน้าดำเนินการสำเร็จ

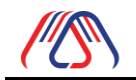

1.1.8.เมื่อทำการสร้างรหัสผ่านใหม่เรียบร้อยแล้วกรอกชื่อผู้ใช้งานและรหัสผ่านจากนั้นกดปุ่มการเข้าสู่ ระบบและจะแสดงข้อมูลบริษัทของเราที่ลงทะเบียนไว้ในส่วนของชื่อผู้ใช้งาน (Username) ที่ใช้ในการเข้าสู่ระบบ ้คือชื่อ ผู้ใช้งาน(Username) ดังภาพที่ 10

|                                             |                                                 | เข้าส่ระบบ                            |                 |
|---------------------------------------------|-------------------------------------------------|---------------------------------------|-----------------|
|                                             | ชื่อผู้ใช้งาน (<br>บะะะะะะ<br>รหัสผ่าน (Pa      | Username)                             |                 |
|                                             |                                                 |                                       |                 |
|                                             |                                                 | เข้าสู่ระบบ                           |                 |
|                                             |                                                 | —— ยังไม่มีบัญชีผู้ใช้?               |                 |
|                                             |                                                 | ลงทะเบียน                             |                 |
|                                             |                                                 | ลืมชื่อผู้ใช้งาน / รหัสผ่าน? <b>ค</b> | เลิกที่นี่      |
|                                             |                                                 | ภาพที่ 9 หน้าเข้าสู่'                 | ระบบ            |
| A ( <u>unnau)</u><br>хоожооох               | ušửn                                            | 🕅 ผลิตภัณภ์                           | (ร) การขำระเงิน |
| บริษัท                                      |                                                 |                                       |                 |
| การลงทะเบียนของคุณอรุ                       | สู่ระหว่างการตรวจสอบ โปรดรอให้เจ้าหน้าที่ด่ำเนิ | นการอนุมัติ เพื่อขอใบรับรอง MiT       |                 |
| <b>ประเภทการจดทะเบียน</b><br>เจ้าของคนเดียว | ธุรกิจ                                          | <b>ประเภทธุรกิจ</b><br>น้ำตาล         |                 |
| <b>ประเภทสมาชิก</b><br>สมาชิก FTI ประเภทสาเ | มัญ-สมาคมการค้า                                 | เลขสมาชิก<br>XXXXXXXX                 |                 |
| เลขทะเบียนนิติบุคคล/เ                       | ลขประจำตัวผู้เสียภาษี                           | จดทะเบียนนิติบุคคลเมื่อวันที่         |                 |

เลขทะเบียนนิติบุคคล/เลขประจำตัวผู้เสียภาษี

XXXXXXXX ชื่อกิจการ (ภาษาไทย) บริษัท ซี ซี อา กรุ๊ป จำกัด (มหาชน)

ภาพที่ 10 หน้าข้อมูลบริษัท

11/03/2564

ชื่อกิจการ (ภาษาอังกฤษ)

CCR Group Co., Ltd.

Made in Thailand สินค้าที่ผลิตในประเทศไทย

1.2. แก้ไขข้อมูลบริษัท
 1.2.1.เข้าไปที่ เมนู บริษัท

| /⁄⁄ | Made in Thailand<br>สินค้าที่ผลิดในประเทศไทย                     | หน้าแรก                                        | ค้นหาผลิตภัณฑ์ | ติดต่อเรา | บริษัท xxxxx xxxxxx | ¢ • |
|-----|------------------------------------------------------------------|------------------------------------------------|----------------|-----------|---------------------|-----|
| උ   | ບຣັຟກ Ixxxxxxx ຊຳກັດ<br>(Urt18U)<br>xxxxxxxxxx ຊຳກັດ<br>(Urt18U) | 😭 ผลิตภัณภ์                                    | 💲 การชำ        | เระเงิน   |                     |     |
|     | บริษัท                                                           |                                                |                |           |                     |     |
|     | ประเภทการจดทะเบียนธุรกิจ<br>เจ้าของคนเดียว                       | ประเภทธุรกิจ<br>น้ำตาล                         |                |           |                     |     |
|     | ประเภทสมาชิก<br>สมาชิก FTi ประเภทสามัญ-สมาคมการค้า               | เลขสมาชิก<br>XXXXXXXX                          |                |           |                     |     |
|     | เลขทะเบียนนิติบุคคล/เลขประจำตัวผู้เสียภาษี<br>XXXXXXXX           | จดทะเบียนนิติบุคคลเมื่อวันที่<br>11/03/2564    |                |           |                     |     |
|     | ชื่อกิจการ (ภาษาไทย)<br>บริษัท ชี ชี อา กรุ๊ป จำกัด (มหาชน)      | ชื่อกิจการ (ภาษาอังกฤษ)<br>CCR Group Co., Ltd. |                |           |                     |     |
|     | เบอร์โทรศัพท์สำนักงาน<br>0909999999                              | อีเมล<br>usertest.mit01@gmail.com              |                |           |                     |     |

ภาพที่ 11 หน้าข้อมูลบริษัท

1.2.2.กดที่ปุ่ม แก้ไขข้อมูล

|                                   |                     | พร้อมวัตถุประสงค์แบบ          | 50.4 / ILUU F           |                             |              |
|-----------------------------------|---------------------|-------------------------------|-------------------------|-----------------------------|--------------|
|                                   |                     | อายุไม่เกิน 6 เดือน           |                         |                             |              |
|                                   |                     |                               |                         |                             |              |
| บัตรประจำตัวป                     | ะชาชน               |                               |                         |                             |              |
| ผู้มอบอำนาจ                       |                     |                               |                         |                             |              |
| <u>ประวัติการดำ</u><br>สำดับ<br>1 | <u>แนินการ</u><br>ก | <b>าระบวนการ</b><br>ลงทะเบียน | วันที่ดำเน<br>29/03/256 | <b>นินการ</b><br>4 10:08 น. | нилегно<br>- |
| 2                                 | ы <sup>;</sup>      | ามการอนนัติ                   | 29/03/256               | 54 11:27 u                  | -            |
|                                   |                     |                               |                         |                             |              |
| แก้ไข                             | ข้อมูล              | เพิ่มข้อมูลผลิตภัณ            | นท์                     |                             |              |

ภาพที่ 12 หน้าข้อมูลบริษัทด้านล่างสุด

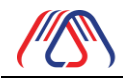

1.2.3. แก้ไขเสร็จแล้วกดปุ่มดำเนินการต่อจากนั้นระบบจะแสดง หน้ายืนยันการแก้ไขข้อมูลลงทะเบียน บริษัท แล้ว ให้กดปุ่ม ดำเนินการต่อ ดังภาพที่ 13

| XXXXXXXX                                                                                                    | < XXXXXXXXX                    |                                                  |                          | Assistant       | Manager (ผู้ช่วยผู้จ | วัดการ) |
|----------------------------------------------------------------------------------------------------|--------------------------------|--------------------------------------------------|--------------------------|-----------------|----------------------|---------|
| เลขบัตรประจำตั                                                                                                    | วประชาชน                       |                                                  |                          | เบอร์โทรศัพ     | ท์มือถือ             |         |
| *****                                                                                                    |                                |                                                  |                          | XXXXXX          | (XX                  |         |
| <u>เอกสารแบบ</u>                                                                                                    |                                |                                                  |                          |                 |                      |         |
| Restrictions window to use<br>minimum of server<br>and the server<br>and the server | -9 F                           |                                                  | The Warm                 | -               |                      |         |
|                                                                                                    | Protect.                       | *                                                | 1 61                     |                 |                      |         |
| บัตรประจำตัวประชาชน ส                                                                                                    | ลายเช็น หลัง                   | สือรับรองการจด                                   | ใบทะเบียนภาษีมูลค่าเพิ่ม | ใบอนุญาติประกอบ |                      |         |
| ผู้กรอกมีอมูล เ                                                                                                    | ผู้กรอกข้อมูล<br>พร้อเ<br>อายไ | ขนั้นนุคคล<br>เวิตถุประสงค์แบบ<br>มีเติม 6 เดือน | r.w. 20                  | sa.47 euu nua.  |                      |         |
| กรณีรับมอบอำนา                                                                                                    | 0                              |                                                  |                          |                 |                      |         |
| ไม่มีการมอบอำนาจ                                                                                                    |                                |                                                  |                          |                 |                      |         |
|                                                                                                    |                                |                                                  |                          |                 | Second Second        |         |

ภาพที่ 13 หน้าข้อมูลบริษัทด้านล่างสุด

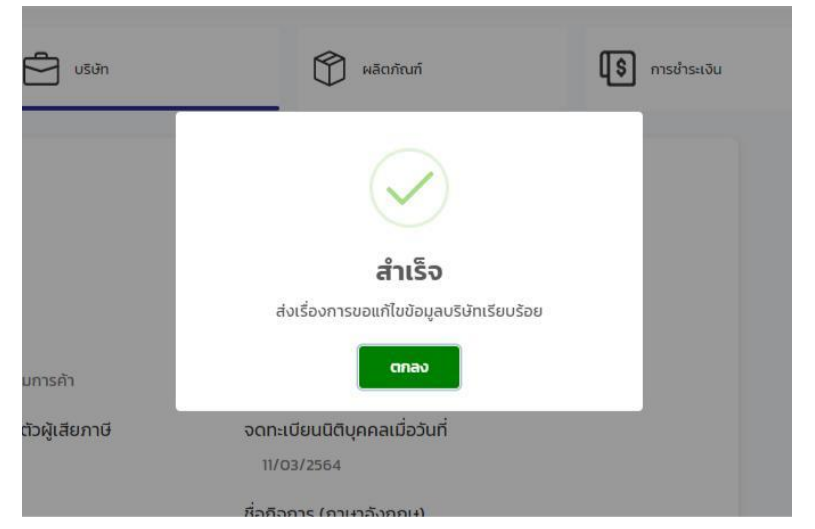

ภาพที่ 14 Popup ส่งเรื่องการขอแก้ไขข้อมูลบริษัทสำเร็จ

1.3. เพิ่มผลิตภัณฑ์ (จากระบบ)

1.3.1.กดปุ่ม + ด้านขวาบนเพื่อเพิ่มข้อมูลผลิตภัณฑ์จากนั้นกดเลือกกรอกข้อมูลผลิตภัณฑ์

|                                              |                          |                           |                           |           |                 | 6 🖘 🗘 🗸               |     |
|----------------------------------------------|--------------------------|---------------------------|---------------------------|-----------|-----------------|-----------------------|-----|
| Made in Thailand<br>สินค้าที่ผลิดในประเทศไทย | หน้าแรก ค้นหา            | ผลิตภัณฑ์ ข่าวสารและกิจกร | รรม คำถามที่พบบ่อย        | ติดต่อเรา | คู่มือการใช้งาน | บริษัท xxxxx xxxxxx   | ۰ م |
| A บริษัท xxxxx xxxxxx [                      | ušěn                     | 🕅 ผลิตภัณฑ์               | (\$ การชำระเงิน           |           |                 |                       |     |
| กังหมด                                       | รอตรวจสอบข้อมูลสินค้า    | จ่ายเงิน/สร้างใบซ่ำระเงิน | รอตรวจสอบการชำระเงิน      |           |                 | + เพิ่มผลิตภัณฑ์      |     |
| รอตรวจสอบการปรับปรุงข้อมูลสินค้า             | ละทิ้งคำขอ               | ยกเลิกสินค้า              | ໄມ່อนุมัติ                |           |                 |                       |     |
| ใบรับรอง MiT หมดอายุ                         | แจ้งปรับปรุงข้อมูลสินค้า | ผ่านการรับรอง MiT         | รอตรวจสอบข้อมูลการต่ออายุ |           |                 |                       |     |
| แจ้งปรับปรุงข้อมูลการต่ออายุ                 |                          |                           |                           |           |                 |                       |     |
| ชื่อผลิตภัณฑ์                                | เลขที่ใบรับรอง MiT       | ชื่อรุ่น / ไมเดล          | วันที่ขอ                  | สถา       | IUz             | ใบรับรอง MiT Logo MiT |     |

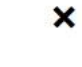

#### เพิ่มผลิตภัณฑ์

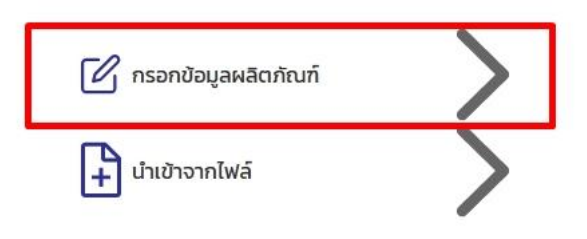

### ภาพที่ 15 หน้าเพิ่มผลิตภัณฑ์

# 1.3.2.กรอกข้อมูลผลิตภัณฑ์ให้ครบถ้วนตรงตามเงื่อนไขจากนั้นกดปุ่มดำเนินการต่อ

| / | Made in Thailand<br>สินค้าที่ผลิตในประเทศไทย | หน้า<br>แรก            | ค้นหา<br>ผลิตภัณฑ์ | ข่าวสารและ<br>กิจกรรม | คำถามที่พบ<br>บ่อย   | ติดต่อ<br>เรา | คู่มือการใช้<br>งาน | บริษัท | XXXXXX XXXXXXX   | ¢ • |
|---|----------------------------------------------|------------------------|--------------------|-----------------------|----------------------|---------------|---------------------|--------|------------------|-----|
|   |                                              |                        |                    |                       |                      |               |                     | 1      | รายการผลิตภัณฑ์  |     |
|   | ภาพผลิตภัณฑ์ *                               |                        |                    |                       |                      |               |                     | 2      | กระบวนการผลิต    |     |
|   | <br>อัพไหลดไฟล์                              | <br>อัพโหลดไฟล์        | <br>อัพโหลดไฟล์    | อัพไหลดไฟล์           | อัพโหลดไฟล์ อัพโหล   | าดไฟล์        |                     | З      | วัตถุดิบในประเทศ |     |
|   | ภาพผลิตภัณฑ์                                 | ภาพด้านบน              | ภาพด้านหน้า        | ກາພດ້ານຮ້າຍ ກ         | าพด้านขวา ภาพด้านหล่ | io            |                     | 4      | ວັດຄຸດົບນຳເข້າ   |     |
|   | <br>อัพไหลดไฟล์                              | <u></u><br>อัพไหลดไฟล์ |                    |                       |                      |               |                     | 5      | คำนวณ            |     |
|   | ภาพอลาก                                      | ภาพเทียบขนาด           |                    |                       |                      |               |                     | 6      | ยืนยัน           |     |
|   |                                              |                        |                    |                       | ตัวอย่างใบรับร       | อง ดำเนิ      | นการต่อ             |        |                  |     |

### ภาพที่ 16 หน้ารายการผลิตภัณฑ์

1.3.3.กรอกข้อมูลกระบวนการผลิต และอัปโหลดภาพ/ไฟล์กระบวนการทำงาน จากนั้นกดปุ่มดำเนินการต่อ

| /   | Made in Thailand<br>สินค้าที่ผลิดในประเทศไทย |               |                                                                                                    | หน้าแรก | ค้นหาผลิตภัณฑ์ | ติดต่อเรา    | บริษัท xxxxx xxxxxx | ¢ • |
|-----|----------------------------------------------|---------------|----------------------------------------------------------------------------------------------------|---------|----------------|--------------|---------------------|-----|
|     | 4                                            | กวนน้ำตาลกราย |                                                                                                    |         |                | ×            | 1 รายการผลิตภัณฑ์   |     |
|     | 5                                            | อบน้ำตาลกราย  |                                                                                                    |         |                | ×            | 2 กระบวนการผลิต     |     |
|     | 6                                            | ผ่านลมเมยิน   |                                                                                                    |         |                | ×            | 3 วัตถุดีบใบประเทศ  |     |
|     | 7                                            | พักน้ำตาล     |                                                                                                    |         |                | ×            | 4 วัตถุดิมน่ำเข้า   |     |
|     | 8                                            | น้ำตาลกรายแดง |                                                                                                    |         |                | ×            | 5 ຄຳນວດນ            |     |
| ภาพ | / ไฟล์กระบวนการทำงาน •                       |               |                                                                                                    |         |                |              | 6 ຍົມບັນ            |     |
|     |                                              |               | Contraction of the second second seco |         | x              |              |                     |     |
|     |                                              |               |                                                                                                    | ຍັ      | อนกลับ         | ดำเนินการต่อ |                     |     |

ภาพที่ 17 หน้ากระบวนการผลิต

1.3.4.กรอกข้อมูลวัตถุดิบในประเทศที่ใช้ในการผลิตโดยการกดปุ่ม + ดังภาพที่ 18 จากนั้นกรอกข้อมูล วัตถุดิบใน ประเทศ และกดปุ่มเพิ่มข้อมูลในกรณีที่ต้องการแก้ไขข้อมูลวัตถุดิบในประเทศให้กดไปที่รายการวัตถุดิบ ในประเทศที่ต้องการแก้ไขเมื่อทำการแก้ไขสำเร็จแล้วให้กดปุ่มเพิ่มข้อมูลเพื่อแก้ไขข้อมูลวัตถุดิบใน ประเทศ และ อัปโหลดหลักฐานการซื้อขายวัตถุดิบจากนั้นกดปุ่มดำเนินการต่อ

| - ,                    |                   |                         |             |       |               |           |           |                    |  |
|------------------------|-------------------|-------------------------|-------------|-------|---------------|-----------|-----------|--------------------|--|
|                        | dirio E           | ] usan                  | 🕅 หลัดกัณฑ์ |       | 💲 การสำระเงิน |           |           |                    |  |
| ວັຕຄຸດົບໃนປ            | ระเทศ ที่ใช้ในการ | ผลิตหนึ่งหน่วยผลิตภัณฑ่ | ĩ           |       |               | 1         | Ŧ         |                    |  |
| ลำดับ                  | ชื่อวัตถุดีเ      | ม เลขพิทัดศุลกาทระ      | ง จำนวน     | нцізе | ราการ่อหน่วย  | yarin     |           | STERTSHEEDRUN      |  |
| 1                      | น้ำอ้อย           | 900190                  | 10.00       | 800   | 20.60         | 206.00    | × 2       | กระบวนการผลิต      |  |
| 2                      | W                 | 250100                  | 100         | อัน   | 350.60        | 350.60    | × 3       | ) วัตถุดับในประเทศ |  |
| 3                      | น้ำเปล่า          | 250100                  | 14.00       | шя́и  | 45.00         | 630.00    | ×         | Suchabah           |  |
| 4                      | จุลินทรีย์        | 250100                  | 11.00       | uniu  | 520.00        | 5.720.00  | × 0       | Juntana and        |  |
| 5                      | 88048151          | 250100                  | 100         | bu    | 20.00         | 20.00     | × 5       | uscurh (           |  |
| หลักฐานการช้อย         | ຍວັດຄຸດົນ         |                         |             |       |               |           | 6         | Buðu               |  |
| ไม่ ใบเสร็จ.pi<br>02MB | ng X              |                         |             |       |               |           |           |                    |  |
|                        |                   |                         |             |       | ย้อนกลับ      | chiūumsde |           |                    |  |
| รายการว่               | ັດຄຸດົບໃເ         | มประเทศ                 |             |       |               |           |           |                    |  |
| ดิบ*                   |                   |                         |             |       | เลขพิกัด ฯ เ  | าุลกากระ  | มอง SKU เ | I (AHTN)           |  |
|                        |                   |                         |             |       |               |           |           |                    |  |
| งหน่วย*                |                   | หน่วย*                  |             |       | จำนวนที่ใช้*  |           |           | มูลค่า*            |  |
|                        |                   |                         |             |       |               |           |           |                    |  |
|                        |                   |                         |             |       |               |           |           |                    |  |

ภาพที่ 18 หน้าวัตถุดิบในประเทศ

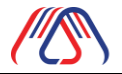

1.3.5.กรอกข้อมูลวัตถุดิบนำเข้าโดยการกดปุ่ม + ดังภาพ จากนั้นกรอกข้อมูลวัตถุดิบนำเข้า (ถ้านำเข้าวัตถุดิบ เองให้กดเลือกตรงนำเข้าเองในหน้าเพิ่มรายการวัตถุดิบนำเข้า) และกดปุ่มเพิ่มข้อมูล ในกรณีที่ต้องการแก้ไขข้อมูลวัตถุดิบ นำเข้าให้กดไปที่รายการวัตถุดิบนำเข้าที่ต้องการแก้ไข เมื่อทำการแก้ไขสำเร็จแล้วให้กดปุ่มเพิ่มข้อมูลเพื่อแก้ไขข้อมูล วัตถุดิบนำเข้า และอัปโหลดหลักฐานการซื้อขายวัตถุดิบ จากนั้นกดปุ่มดำเนินการต่อ

|                                      |                                      |                              |              |                  |                         |       |                          |                                                          |                    |              | 03              | 91 2000 20000    |  |
|--------------------------------------|--------------------------------------|------------------------------|--------------|------------------|-------------------------|-------|--------------------------|----------------------------------------------------------|--------------------|--------------|-----------------|------------------|--|
|                                      | n xoonoor i dhifin<br>su)<br>axaaaax | 🖻 usin                       |              | ۳<br>۱           | ลิตภัณฑ์                |       | <b>(\$</b> m             | รชำระเงิน                                                |                    |              |                 |                  |  |
| ວັຕຄຸດັ                              | เบนำเข้า ที่ใช้ในก                   | ารผลิตหนึ่งห                 | ม่วยผลิตภัถ  | มท์              |                         |       |                          |                                                          |                    | ÷            |                 |                  |  |
| สำดับ                                | ອັລວັດກ                              | อีบ                          | พีทัดศุลกากร | ประเทศถิ่นกำเนิด | บริษัทที่ชื่อวัตถุดับ   | จำนวน | нцізе                    | ราคาต่อหน่วย                                             | yarin              |              | <b>1</b>        |                  |  |
| 1                                    | Calcium Oxide                        |                              | 250100       | BA               | wood Metal Co.,<br>Ltd. | 11.00 | nlansu                   | Ххххх                                                    | xxxxx              | ×            | 0               | Rupumskéd        |  |
| 2                                    | Sodium Chiorite                      |                              | 250100       | BA               | wood Metal Co.,<br>Ltd. | 100   | กิโลกรับ                 | Ххххх                                                    | xxxxx              | ×            | 0 *             | ากระบบในประเทศ   |  |
| 3                                    | Flocculants                          |                              | 250100       | BA               | wood Metal Co.          | 100   | ācs                      | Ххххх                                                    | xxxxx              | ×            | ( <b>4</b> ) 30 | ຊຸດັບປາເບົາ      |  |
| 4                                    | Sodium Hydroxide                     |                              | 250100       | BA               | wood Metal Co.          | 100   | ntansu                   | Ххххх                                                    | xxxxx              | ×            | (5) eh          | iut nu           |  |
| 5                                    | Lead Subacetate                      |                              | 250100       | BA               | wood Metal Co.,<br>Ltd. | 1.00  | กิโลกรับ                 | Ххххх                                                    | xxx xx             | ×            | 6 6             | ສປິນ             |  |
| หลักฐาน                              | การชื่อขายวัตถุดับ *                 |                              |              |                  |                         |       |                          |                                                          |                    |              |                 |                  |  |
| i a                                  | ulašo.png X                          |                              |              |                  |                         |       |                          |                                                          |                    |              |                 |                  |  |
|                                      |                                      |                              |              |                  |                         |       |                          |                                                          |                    |              |                 |                  |  |
|                                      |                                      |                              |              |                  |                         |       |                          |                                                          |                    |              |                 |                  |  |
|                                      |                                      |                              |              |                  |                         |       | à                        | sundu                                                    | dhüumsd            | -            |                 |                  |  |
| แกา                                  | รวัตถุดิเ                            | แน้าเข้า                     |              |                  |                         |       | da                       | sundu                                                    | ດຳເບັນກາະດ່        |              |                 |                  |  |
| ยกา                                  | รวัตถุดิเ                            | มนำเข้า                      |              |                  |                         |       | ð:                       | sundu                                                    | ดำเนินกรต่         |              |                 |                  |  |
| ยกา                                  | รวัตถุดิเ                            | มนำเข้า                      |              |                  |                         |       | ้                        | <sup>รเกลับ</sup> 🚺                                      | <sub>dnüumsd</sub> | ะบอง รหเ     | บ นี้ (A        | AHTN)            |  |
| ยกา                                  | รวัตถุดิเ                            | มนำเข้า                      |              |                  |                         |       | ะลบข่                    | รมกลับ 📜                                                 | <sub>ค่นเพช</sub>  | ะของ รหเ     | บ นี้ (A        | AHTN)            |  |
| <b>ยกา</b><br>*                      | รวัตถุดิเ<br>๑.                      | บนำเข้า                      |              |                  |                         | 1     | ะ<br>เลขพ์               | <sup>ะเกลง</sup><br>พิกัด ฯ ศุ<br>าเข้าเอง               | สกากร              | รของ รหเ     | บ นี้ (A        | LHTN)            |  |
| <b>ยกา</b><br>*<br>เก๋าเนิด          | รวัตฤดิเ                             | มนำเข้า                      |              |                  | •                       | ]     | ะ<br>เลขพ์               | ะเทรม<br>พิกัด ฯ ศุ<br>าเข้าเอง                          | สกากร              | ง<br>ของ รหเ | บ นี้ (A        | AHTN)            |  |
| <b>ยกา</b><br>*<br>เก๋าเนิด          | รวัตฤดิเ<br>                         | มนำเข้า                      |              |                  | ¥                       | ]     | ແລບນີ                    | ะเกรับ<br>พิกัด ฯ ศุ<br>าเข้าเอง                         | สกากร              | ะ 1          | U นี้ (A        | AHTN)            |  |
| <b>ยกา</b><br>กำเนิด<br>วัตถุดิ      | <b>ຣວັຕຄຸດົເ</b><br>ລ <sup>ະ</sup>   | າບຳເข້າ                      |              |                  | •                       |       | ะ<br>เลขง<br>น่า         | <sup>ะเกรม</sup><br>พิกัด ฯ ศุ<br>าเข้าเอง               | สกากร              | ะของ SKI     | บ นี้ (A        | NHTN)            |  |
| <b>ยกา</b><br>*<br>กำเนิด<br>วัตถุดิ | <b>ຣວັຕຄຸດົເ</b><br>ລ•               | มนำเข้า                      |              |                  | ¥                       |       | <sup>ລ</sup> ແລນທີ່      | <sup>ะบารับ</sup><br>พิกัด ฯ ศุ<br>าเข้าเอง              | สกากร              | ของ รหเ      | บ นี้ (A        | NHTN)            |  |
| <b>ยกา</b><br>*<br>วัตถุดี<br>       | <b>ຣວັຕຄຸດົ</b> ເ<br>ດ <sup>.</sup>  | <b>มนำเข้า</b><br>หน่ว       | Ð            |                  | *                       |       | ໍ<br>ແລບທີ່<br>ຜ່າ       | <sup>จนกรับ</sup><br>พิกัด ฯ ศุ<br>าเข้าเอง<br>วนที่ใช้* | สกากร              | ะของ รหเ     | ប ជំ (A         | ιΗΤΝ)<br>Ųań1*   |  |
| <b>ยกา</b><br>*<br>วัตถุดี<br>ว่วย*  | <b>sວັຕຄຸດົເ</b><br>ລ <sup>•</sup>   | <mark>มนำเข้า</mark><br>หน่ว | Ð. <b>*</b>  |                  | v                       |       | ้<br>เลขพ่<br>น่<br>จำน: | รมกรีบ<br>พิกัด ฯ ศุ<br>าเข้าเอง<br>วนที่ใช้*            | <sub>(100000</sub> | ะของ รหเ     | ប ជ័ (A         | นหาท)<br>มูลค่า• |  |
| <b>ยกา</b><br>*<br>วัตถุดี<br>ม่วย*  | <b>ຣວັຕຄຸດົເ</b><br>ລ•               | <b>มนำเข้า</b><br>หน่ว       | Ð.           |                  | •                       |       | ແລບນ໌                    | <sup>รมกรม</sup><br>พิกัด ฯ ศุ<br>าเข้าเอง<br>วนที่ใช้*  | <sub>filamed</sub> | ะของ SKI     |                 | เHTN)<br>มูลค่า∙ |  |

ภาพที่ 19 หน้าวัตถุดิบนำเข้า

1.3.6.กรอกข้อมูลในหัวข้อที่ 2 ต้นทุนการผลิตและเช็คข้อมูลให้ถูกต้องระบบจะทำการคำนวณต้นทุนการผลิต

เป็นเปอร์เซ็นต์ให้จากนั้นกิดปุ่มดำเนินการต่อ

|                                 |                                                                                                    |                                        |                        |              | (f) 💷 🕩 😢               |     |
|---------------------------------|----------------------------------------------------------------------------------------------------|----------------------------------------|------------------------|--------------|-------------------------|-----|
| Made in Th<br>สินค้าที่ผลิตในปร | ailand หน้าแรก ค้นหาผลิตภัณฑ์<br><sub>เมาศ</sub> กษ                                                            | ข่าวสารและกิจกรรม คำย                  | ถามที่พบบ่อย ติดต่อเรา | คู่มือการใช้ | งาน บริษัท xxxxx xxxxxx | ۰ ب |
| คำนวร                           | านต้นทุนการผลิตผลิตภัณฑ์หนึ่งหน่วย                                                                             |                                        |                        |              |                         |     |
| ลำดับ                           | รายละเอียด                                                                                                    | คำนวณ                                  | % ต่อราคารวม           | STR.         | ภารพลดภณฑ               |     |
| 1                               | ต้นทุนวัตถุดีบ (Raw Material)                                                                                  |                                        |                        | 2 ns:        | ะบวนการผลิต             |     |
|                                 | มูลค่ารวมของวัตถุดิบ พัสดุ หรือชิ้นส่วนที่ผลิตจากโรงงานในประเทศไทย                                             | 10.00                                  | 100.00%                |              | <u>ถดินในประเทศ</u>     |     |
|                                 | มูลค่ารวมของวัตถุดิบ พัสดุ หรือชิ้นส่วนที่นำเข้าจากต่างประเทศ (ไม่นำมาคำนวณมูลค่า MiT)                         | 0.00                                   | 0.00%                  | <b>3</b>     | สุนังนับระเทศ           |     |
|                                 | มูลค่ารวมของวัตถุดิบอื่นๆ ที่ไม่ประสงค์จะเปิดเผยข้อมูล (ไม่เกิน 10% ของมูลค่าทั้งหมด) ไม่นำมาคำนวณมูลค่า MiT * | 0.00 0                                 | 0.00%                  | <b>4</b> 301 | ຄຸດົບນຳເข้າ             |     |
| 2                               | ต้นทุนการผลิต (Production Costs and Other Costs)                                                               |                                        |                        |              |                         |     |
|                                 | ค่าใช้จ่ายที่เกี่ยวข้องกับการผลิตผลิตภัณฑ์ (Production costs) *                                                | 0.00 0                                 | 0.00%                  | 5 คาเ        | นวณ                     |     |
|                                 | ค่าใช้จ่ายที่ไม่เกี่ยวข้องกับการผลิตผลิตภัณภั (Other costs) *                                                  | 0.00 0                                 | 0.00%                  | 6 ยืน        | ยัน                     |     |
| 3                               | ทำไรต่อหน่วย *                                                                                                 | 0.00 0                                 | 0.00%                  |              |                         |     |
| 4                               | ราคาผลิตภัณฑ์รวม                                                                                               | 10.00                                  | 100.00%                |              |                         |     |
| 5                               | มูลค่าผลิตภัณฑ์ MiT                                                                                            | 10.00                                  | 100.00%                |              |                         |     |
|                                 |                                                                                                    |                                        | 100.00%                |              |                         |     |
|                                 |                                                                                                    | ย้อนกลับ                               | ดำเนินการต่อ           |              |                         |     |
|                                 | ราวปรืบให้สี่ 6 7071 รองกรรมบอรรมประเพิ่งไปร                                                                   | ingTon The Federation of Theiladustein |                        |              |                         |     |

ภาพที่ 20 หน้าคำนวณต้นทุนการผลิต

1.3.7.หน้านี้จะแสดงข้อมูลที่กรอกไปทั้งหมดตามขั้นตอนที่ 1-5 ถ้าข้อมูลที่กรอกถูกต้องทั้งหมดแล้วจากนั้น กด ปุ่มดำเนินการต่อ

|                                    |                                                                                                    |                      |                         |                 | f 🚥 🕽 😏             |     |
|------------------------------------|----------------------------------------------------------------------------------------------------|----------------------|-------------------------|-----------------|---------------------|-----|
| Made in Tha<br>สินค้าที่ผลิตในประเ | land หน้าแรก ค้นหาผลิตภัณฑ์<br><sub>เกไทย</sub>                                                              | ข่าวสารและกิจกรรม คำ | ำถามที่พบบ่อย ติดต่อเรา | คู่มือการใช้งาน | บริษัท xxxxx xxxxxx | ۰ م |
| คำนว                               | นต้นทุนการผลิตผลิตภัณฑ์หนึ่งหน่วย                                                                            |                      |                         |                 |                     |     |
| ลำดับ                              | รายละเอียด                                                                                                   | คำนวณ                | % ต่อราคารวม            | 1 รายการผลิต    | ภัณฑ์               |     |
| 1                                  | ต้นทุนวัตถุดิบ (Raw Material)                                                                                |                      |                         | 2 กระบวนการเ    | พลิต                |     |
|                                    | มูลค่ารวมของวัตถุดิบ พัสดุ หรือชิ้นส่วนที่ผลิตจากโรงงานในประเทศไทย                                           | 10.00                | 100.00%                 |                 |                     |     |
|                                    | มูลค่ารวมของวัตถุดิบ พัสดุ หรือชิ้นส่วนที่น่าเข้าจากต่างประเทศ (ไม่น่ามาค่านวณมูลค่า MiT)                    | O                    | 0.00%                   | 3 ວັຕຄຸດົນໃນປະ  | ะเทศ                |     |
|                                    | มูลค่ารวมของวัตถุดิบอื่นๆ ที่ไม่ประสงค์จะเปิดเผยข้อมูล (ไม่เกิน 10% ของมูลค่าทั้งหมด) ไม่นำมาคำนวณมูลค่า MiT | 0.00                 | 0.00%                   | 4 ວັຕຄຸດົບນຳເປ  | 'n                  |     |
| 2                                  | ต้นทุนการผลิต (Production Costs and Other Costs)                                                             |                      |                         |                 |                     |     |
|                                    | ค่าใช้จ่ายที่เกี่ยวข้องกับการผลิตผลิตภัณฑ์ (Production costs)                                                | 0.00                 | 0.00%                   | 5 คำนวณ         |                     |     |
|                                    | ค่าใช้จ่ายที่ไม่เกี่ยวข้องกับการผลิตผลิตภัณฑ์ (Other costs)                                                  | 0.00                 | 0.00%                   | C Budu          |                     |     |
| з                                  | กำไรต่อหน่วย                                                                                                 | 0.00                 | 0.00%                   | 6 8000          |                     |     |
| 4                                  | ราคาผลิตภัณฑ์รวม                                                                                             | 10.00                | 100.00%                 |                 |                     |     |
| 5                                  | มูลค่าผลิตภัณฑ์ MiT                                                                                          | 10.00                | 100.00%                 |                 |                     |     |
|                                    |                                                                                                    |                      | 100.00%                 |                 |                     |     |
| "โปรดตรว                           | งสอบข้อความให้เรียบร้อย หากงาน "อนุมัติ" แล้ว จะไม่สามารถแก้ไขได้"                                           |                      |                         |                 |                     |     |
|                                    |                                                                                                    |                      |                         |                 |                     |     |
|                                    |                                                                                                    | ย้อนกลับ             | ดำเนินการต่อ            |                 |                     |     |

ภาพที่ 21 หน้ายืนยันการลงทะเบียนผลิตภัณฑ์

1.3.8.หน้านี้แจ้งให้ทราบว่า เพิ่มผลิตภัณฑ์เพื่อขอใบรับรอง MiT สำเร็จสามารถคลิก ตกลง ดังภาพที่ 22 เพื่อดูรายละเอียด ผลิตภัณฑ์ที่ลงทะเบียนได้ดังภาพที่ 23

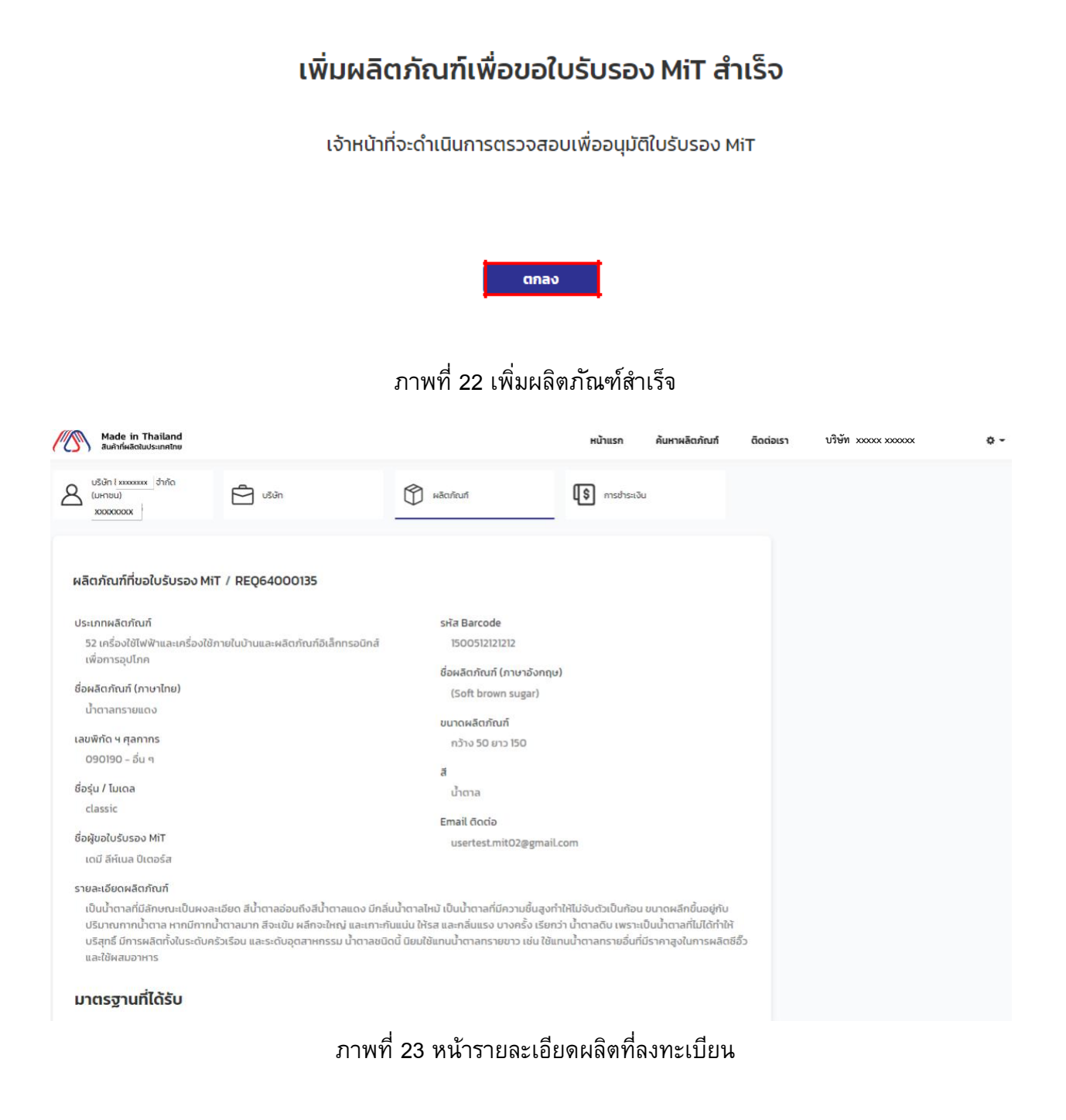

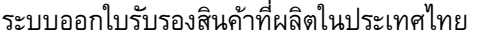

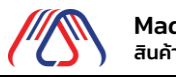

Made in Thailand สินค้าที่ผลิตในประเทศไทย **User Manual** Made in Thailand (MiT) ้ 1.3.9.เมื่อลงทะเบียนผลิตภัณฑ์ เสร็จแล้ว แสดงที่หน้า ทั้งหมด พร้อมทั้งระบุสถานะรอตรวจสอบข้อมูลสินค้า

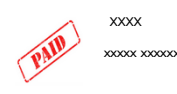

 รอตรวจสอบข้อมูลสินค้า test 16/10/256

## ภาพที่ 24 ปุ่มแก้ไขข้อมูลผลิตภัณฑ์

- 1.4. เพิ่มผลิตภัณฑ์(จากไฟล์)
  - 1.4.1.กดปุ่ม + ด้านขวาเพื่อเพิ่มข้อมูลผลิตภัณฑ์จากนั้นกดเลือกนำเข้าจากไฟล์

|               | •                                | -                        |                            |                           |           |                 | 6 📼 🛛 🗘               | l.         |
|---------------|----------------------------------|--------------------------|----------------------------|---------------------------|-----------|-----------------|-----------------------|------------|
| Made<br>auành | a in Thailand<br>ผลิตในประเทศไทย | หน้าแรก ค้นห             | าผลิตภัณฑ์ ข่าวสารและกิจกะ | รรม คำถามที่พบบ่อย        | ติดต่อเรา | คู่มือการใช้งาน | บริษัท xxxxx xxxxxx   | <b>o</b> - |
| ප             | บริษัท xxxx xxxxxx E             | USĂN                     | ผลิตภัณฑ์                  | (\$ การชำระเงิน           |           |                 |                       |            |
|               | пониа                            | รอตรวจสอบข้อมูลสินค้า    | จ่ายเงิน/สร้างใบช่ำระเงิน  | รอตรวจสอบการชำระเงิน      |           |                 | + เพิ่มผลิตภัณฑ์      |            |
|               | รอตรวจสอบการปรับปรุงข้อมูลสินค้า | ละทั่งคำขอ               | ยกเล็กสินค้า               | ໄມ່ອນຸມັຕິ                |           |                 |                       |            |
|               | ใบรับรอง MIT หมดอายุ             | แจ้งปรับปรุงข้อมูลสินค้า | ผ่านการรับรอง MiT          | รอตรวจสอบข้อมูลการต่ออายุ |           |                 |                       |            |
|               | แจ้งปรับปรุงข้อมูลการต่ออายุ     |                          |                            |                           |           |                 |                       |            |
|               | ชื่อผลิตภัณฑ์                    | เลขที่ใบรับรอง MiT       | ชื่อรุ่น / ไมเดล           | วันที่ขอ                  |           | สถานะ           | ใบรับรอง MiT Logo MiT |            |
|               |                                  |                          | ເພັ່ມผลิตภัณฑ์             |                           | ×         |                 |                       |            |
|               |                                  |                          |                            |                           |           |                 |                       |            |
|               |                                  | 🕜 กรอกขัส                | อมูลผลิตภัณฑ์              |                           |           |                 |                       |            |
|               |                                  | 🕂 นำเข้าจา               | ากไฟล์                     | >                         |           |                 |                       |            |

ภาพที่ 25 หน้าเพิ่มผลิตภัณฑ์

1.4.2.ดาวน์โหลด Excel template จากนั้นกรอกข้อมูลผลิตภัณฑ์ Excelลงใน template

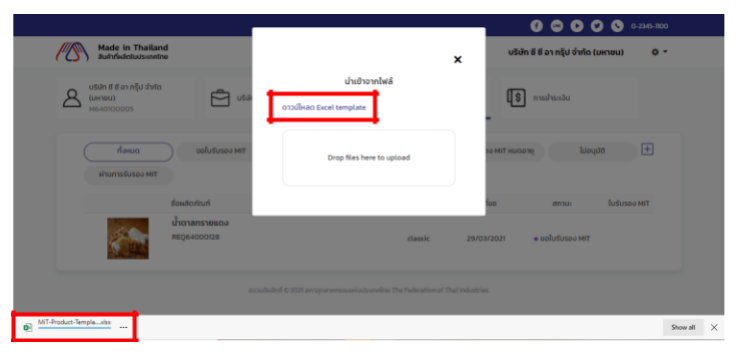

ภาพที่ 26 หน้านำเข้าจากไฟล์

| B4 | $\bullet$ $\bullet$ $\bullet$ $\bullet$ $\bullet$ $\bullet$ $\bullet$ $\bullet$ | 94131504       | 04                                                    |  |  |  |  |  |
|----|---------------------------------------------------------------------------------|----------------|-------------------------------------------------------|--|--|--|--|--|
| 4  | A                                                                               |                | В                                                     |  |  |  |  |  |
| 1  | แบบคํ                                                                           | าขอตรวจสอเ     | อบคุณสมบัติของผลิตภัณฑ์ MiT                           |  |  |  |  |  |
| 2  | ชื่อบริษัท                                                                      |                | DUMMY_                                                |  |  |  |  |  |
| 3  | ผลิตภัณฑ์ที่ขอรับรอง M                                                          | liT (ใช้สำหรับ | รายละเอียด 1 รายการผลิตภัณฑ์ (SKU) เท่านั้น)          |  |  |  |  |  |
| 4  | ประเภทผลิตภัณฑ์ *<br>(ข้อมูลนี้จะถูกระบุในใบรับรอง MiT)                         |                | 94131504                                              |  |  |  |  |  |
| 5  | ชื่อผลิตภัณฑ์ (ภาษาไทย) *<br>(ข้อมูลนี้จะถูกระบุในใบรับรอง MiT)                 |                | DUMMY_อลูมิเนียมฟอยล์                                 |  |  |  |  |  |
| 6  | ชื่อผลิตภัณฑ์ (ภาษาอังกฤษ) *                                                    |                | DUMMY_ALUMINIUM FOIL                                  |  |  |  |  |  |
| 7  | ชื่อรุ่น / โมเดล *<br>(ข้อมูลนี้จะถูกระบุในใบรับรอง MIT)                        |                | DUMMY_ALUMINIUM FOIL                                  |  |  |  |  |  |
| 8  | เลขพิกัด ฯ ศุลกากรของ SKU                                                       | นี้ (AHTN) *   | 760711                                                |  |  |  |  |  |
| 9  | ขนาดผลิตภัณฑ์*                                                                  |                | DUMMY_ความหนาน้อยกว่า 0.2 มิลลิเมตร                   |  |  |  |  |  |
| 10 | ấ *                                                                             |                | DUMMY_อลูมิเนียม                                      |  |  |  |  |  |
| 11 | รายละเอียดผลิตภัณฑ์ *                                                           |                | DUMMY_ความหนาน้อยกว่า 0.2 มิลลิเมตร                   |  |  |  |  |  |
|    | มาตรฐานที่ได้รับ (ถ้ามี)<br>แรง มอก อย GMP HACCP UL ของ)                        |                | DUMMY_ISO140014, ISO9001:2015                         |  |  |  |  |  |
|    | <ul> <li>ข้อมูลผลิตภัณฑ์ ขั้น</li> </ul>                                        | ดอนการผลิต     | วัตถุดืบในประเทศ วัตถุดืบน่าเข้า ภาพรวม ข้อมูลประเภทผ |  |  |  |  |  |

ภาพที่ 27 ตัวอย่าง Excel template

1.4.3.เลือกไฟล์ที่จะทำการอัปโหลดตรงช่อง Dropfiles here to upload

|                                  | $\times$ |
|----------------------------------|----------|
| นำเข้าจากไฟล์                    |          |
| ดาวน์โหลด Excel template         |          |
| Drop files here to upload        |          |
|                                  | ×        |
| นำเข้าจากไฟล์                    |          |
| ดาวน์โหลด Excel template         |          |
| C.5 MB                           |          |
| MiT-Product-Template-V2 (2).xlsx |          |

ภาพที่ 28 หน้านำเข้าจากไฟล์ Excel

Made in Thailand (MiT)

1.4.4.กรอกข้อมูลในส่วนของ ชื่อผู้ติดต่อ Email และผู้ติดต่อรวมทั้งแนบ ภาพ / ไฟล์ ต่างๆให้ครบทุก ขั้นตอน ตั้งแต่ขั้นตอนที่ 1-5

| ประเภทผลิตภัณฑ์ *<br>10-พัพและสัตว์มีชีวิต รวมถึงวัดกดับ วัสดอปกรณ์และวัส     | รหัส Barcode (ถ้ามี)<br><sup>78787878787878</sup>     | 1 รายการผลิตภัณฑ์  |
|-------------------------------------------------------------------------------|-------------------------------------------------------|--------------------|
| ชื่อผลิตภัณฑ์ (ภาษาไทย) (ข้อมูลนี้จะถูกระบุในใบรับ<br>รอง MiT) *              | ชื่อผลิตภัณฑ์ (ภาษาอังกฤษ) *                          | 2 กระบวนการผลิต    |
| ไข่มุก                                                                        |                                                       | 3 วัตถุดับในประเทศ |
| เลขพิทัด ฯ ศุลกากรของ SKU นี้ (AHTN) *<br>760810 - ทำด้วยอะลูบิเนียนไม่เจือ 🔊 | <b>ขนาดผลิตภัณฑ์</b><br>ความหนาน้อยกว่า 0.2 มิลลิเมตร | 4 ວັດຖຸດົບຜ່າເບ້າ  |
| ชื่อรุ่น / โมเดล (ข้อมูลนี้จะถูกระบุในใบรับรอง MiT) *                         | đ                                                     | 5 คำนวณ            |
| black<br>ชื่อผู้ติดต่อ *                                                      | <sup>ครัม</sup><br>Email ຜູ້ຕົດຕ່ອ *                  | 6 ອັນອັນ           |
|                                                                               |                                                       |                    |

| Made in Thailand<br>สินค้าที่ผลิตในประเทศไทย | หน้าแรก                                                 | ค้นหาผลิตภัณฑ์                | ติดต่อเรา       | บริษัท xxxx xxx | xxx •••          |
|----------------------------------------------|---------------------------------------------------------|-------------------------------|-----------------|-----------------|------------------|
| 2                                            | กระตุ้นให้หอยปล่อยไข่และอสุจิทำได้โดยใส่หอยไว้ในภาชนะ   | ะทีบแสง แล้วหย่อนในน้ำทะเลที่ | มีอุณหภูมิสูง × | •               | รายการผลิตภัณฑ์  |
| 3                                            | ยับยั้งการเจริญเติบโดของอวัยวะสืบพันธุ์ ทำได้ในช่วงเดือ | วนเมษายน-พฤษภาคม เมื่อหอ      | ยมุกวางไข่ตา ×  | 2               | กระบวนการผลิต    |
|                                              |                                                         |                               |                 | З               | วัตถุดิบในประเทศ |
| ภาพ / ไฟล์กระบวนการทำง                       | u •                                                     |                               |                 | 4               | ວັຕຄຸດົບนຳເข້າ   |
|                                              |                                                         |                               | x               | 5               | คำนวณ            |
|                                              | tag-D                                                   | ย้อนกลับ                      | ดำเนินการต่อ    | 6               | ยืนยัน           |

ภาพที่ 30 หน้ากระบวนการผลิต

| Made in Thailand<br>สินค้าที่ผลิดในประเทศไทย | หน้าแรก | ค้นหาผลิตภัณฑ์ | ติดต่อเรา    | บริษัท xxxxx xx | 00000            | ¢ - |
|----------------------------------------------|---------|----------------|--------------|-----------------|------------------|-----|
|                                              |         |                |              | 0               | รายการผลิตภัณฑ์  |     |
|                                              |         |                |              | 2               | กระบวนการผลิต    |     |
|                                              |         |                |              | 3               | วัตถุดิบในประเทศ |     |
| หลักฐานการชื่อขายวัตถุดิบ                    |         |                |              | 4               | ວັຕຄຸດົບນຳເข້າ   |     |
| រដ្ឋារ<br>0.2 MB                             |         |                |              | 5               | คำนวณ            |     |
|                                              |         | ย้อนกลับ       | ดำเนินการต่อ | 6               | ຍົນຍັນ           |     |

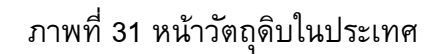

|        | Made in Thailand<br>สินค้าที่ผลิตในประเทศไทย | หน้าแรก                   | ค้นหาผลิตภัณฑ์ | ติดต่อเรา    | บริษัท xxxxx x | xxxxx            | ٥ |
|--------|----------------------------------------------|---------------------------|----------------|--------------|----------------|------------------|---|
|        | Oxide                                        | Metal Co., Ltd.           |                |              | 0              | รายการผลิตภัณฑ์  |   |
|        |                                              |                           |                |              | 2              | กระบวนการผลิต    |   |
| 4      |                                              |                           |                |              | • 3            | วัตถุดิบในประเทศ |   |
| หลักรู | านการซื้อขายวัตถุดิบ                         |                           |                |              | 4              | วัตถุดิบนำเข้า   |   |
|        |                                              | หลักฐานการชื้อขายวัตถุดับ |                |              | 5              | คำนวณ            |   |
|        |                                              |                           |                |              | 6              | ยืนยัน           |   |
|        |                                              |                           | ย้อนกลับ       | ดำเนินการต่อ |                |                  |   |
|        |                                              | ภาพที่ 32 ห               | หน้าวัตถุดิบ   | นำเข้า       |                |                  |   |
|        |                                              | <b>0</b> /                |                |              |                |                  |   |

User Manual

Made in Thailand สินค้าที่ผลิตในประเทศไทย

| / | Made ir<br>สินค้าที่ผลิต | n Thai<br>ดใบประเท | land หน้าแรก ค้นหาผลิตภัณฑ์<br><sub>าศไทย</sub>                                                               | ข่าวสารและทิจกรรม | คำถามที่พบบ่อย อ | เดต่อเรา | คู่มือก    | ารใช้งาน       | บริษัท xxxxx xxxxxx |
|---|--------------------------|--------------------|----------------------------------------------------------------------------------------------------|-------------------|------------------|----------|------------|----------------|---------------------|
|   | ค่                       | ้านวเ              | ณต้นทุนการผลิตผลิตภัณฑ์หนึ่งหน่วย                                                                             |                   |                  |          |            |                |                     |
|   | ŧ                        | สำดับ              | รายละเอียด                                                                                                    | คำนวณ             | % ต่อราคารว      | J        | U          | รายการผลิต     | กัณท์               |
|   |                          | 1                  | ต้นทุมวัตถุดีบ (Raw Material)                                                                                 |                   |                  |          | 2          | กระบวนการเ     | iān                 |
|   |                          |                    | มูลค่ารวมของวัตถุดีบ พัลดุ หรือชิ้นส่วนที่ผลิตจากโรงงานในประเทศไทย                                            | 10.00             | 100.00%          |          |            |                |                     |
|   |                          |                    | มูลคำรวมของวัตถุดิบ พัสดุ หรือชิ้นส่วนที่นำเข้าจากต่างประเทศ (ไม่นำมาคำนวณมูลค่า MiT)                         | O                 | 0.00%            |          | 3          | ວັດຄຸດັບໃນປຣ   | ะเทศ                |
|   |                          |                    | มูลค่ารวมของวัตถุดับอื่นๆ ที่ไม่ประสงค์จะเปิดเผยข้อมูล (ไม่เกิน 10% ของมูลค่าทั้งหมด) ไม่นำมาค่านวณมูลค่า MiT | 0.00              | 0.00%            |          | 4          | วัตถุดิบน่าเข้ | 1                   |
|   |                          | 2                  | ต้นทุนการผลิต (Production Costs and Other Costs)                                                              |                   |                  |          | Ι          |                |                     |
|   |                          |                    | ค่าใช้จ่ายที่เที่ยวข้องกับการผสิตผลิตภัณฑ์ (Production costs)                                                 | 0.00              | 0.00%            |          | 5          | คำนวณ          |                     |
|   |                          |                    | ค่าใช้จ่ายที่ไม่เกี่ยวข้องกับการผลิตผลิตภัณฑ์ (Other costs)                                                   | 0.00              | 0.00%            |          | 6          | ยืนยัน         |                     |
|   |                          | з                  | ทำไรต่อหน่วย                                                                                                  | 0.00              | 0.00%            |          | $\bigcirc$ |                |                     |
|   |                          | 4                  | ราคาพลัดภัณฑ์รวม                                                                                              | 10.00             | 100.00%          |          |            |                |                     |
|   |                          | 5                  | มูลค่าผลัตภัณฑ์ MiT                                                                                           | 10.00             | 100.00%          |          |            |                |                     |
|   |                          |                    |                                                                                                    |                   | 100.00%          |          |            |                |                     |
|   | "īJ                      | lsonso             | จสอบข้อความให้เรียบร้อย หากงาน "อนุมัติ" แล้ว จะไม่สามารถแก้ไขได้"                                            |                   |                  |          |            |                |                     |
|   |                          |                    |                                                                                                    | ย้อนกลับ          | ดำเนินการต่อ     |          |            |                |                     |

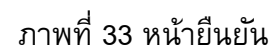

# เพิ่มผลิตภัณฑ์เพื่อขอใบรับรอง MiT สำเร็จ

เจ้าหน้าที่จะดำเนินการตรวจสอบเพื่ออนุมัติใบรับรอง MiT

| _  |      |  |
|----|------|--|
|    |      |  |
|    | ตกลง |  |
| Ê. |      |  |

ภาพที่ 34 เพิ่มผลิตภัณฑ์สำเร็จ

#### 1.5. ยกเลิกการยื่นผลิตภัณฑ์

ผู้ประกอบการสามารถยกเลิกการยื่นผลิตภัณฑ์ได้ โดยหากผลิตภัณฑ์นั้นยังไม่ได้รับเรื่องการรับ การตรวจสอบก็ สามารถยกเลิกได้

- เข้าสู่ระบบ ด้วย User และ Password เลือก ชื่อตนเองและเลือกที่แท๊บ ผลิตภัณฑ์
- เลือกผลิตภัณฑ์ที่มีสถานะรอตรวจสอบข้อมูล
- เมื่อเข้าไปดูให้เลื่อนลงมาที่ด้านล่างสุดจะพบกับปุ่ม ยกเลิกการรับรองผลิตภัณฑ์ โดยจะปรากฏรายการ ดังกล่าวยังไม่ได้รับการรับเรื่อง
- กดปุ่ม ยกเลิกการรับรองผลิตภัณฑ์และยืนยันการยกเลิก
- เมื่อยกเลิกแล้วผลิตภัณฑ์ก็จะหายไปจากรายการทันที

|                                    | ค่าใช้จ่ายที่เกียว   | ข้องกับการผลิตผลิตภัณฑ์ (Production costs | .)                                              | 6,809.98          | 0.00%    |
|------------------------------------|----------------------|-------------------------------------------|-------------------------------------------------|-------------------|----------|
|                                    | ค่าใช้จ่ายที่ไม่เกิ่ | ยวข้องกับการผลิตผลิตภัณฑ์ (Other costs)   |                                                 | 37,442.12         | 0.00%    |
| 3                                  | กำไรต่อหน่วย         |                                           |                                                 | 41,417.92         | 0.00%    |
| 4                                  | ราคาผลิตภัณฑ์รวม     |                                           | 2                                               | 4,700,833,089.70  | 100.00%  |
| 5                                  | มูลค่าผลิตภัณฑ์ MiT  |                                           | ,                                               | 16,631,309,600.36 | 67.33%   |
|                                    |                      |                                           |                                                 |                   | 67.229   |
| ะวัติก                             | ารดำเนินการ          | :                                         |                                                 |                   | . 55, 10 |
| ะ <b>วัติก</b><br><sub>ลำดับ</sub> | ารดำเนินการ          | กระบวนการ                                 | วันที่ด่าเป็นการ                                |                   | 67.55    |
| ະ <b>ວັຕົກ</b><br><sup>ຄຳດັບ</sup> | ารดำเนินการ          | <b>กระบวนการ</b><br>ขอใบรับรอง MIT        | <b>วันที่ดำเนินการ</b><br>01 มิ.ย. 2565 13 22น. |                   | หมายเหตุ |

## ภาพที่ 35 หน้ายกเลิกการรับรองผลิตภัณฑ์

#### 1.6. แก้ไขข้อมูลผลิตภัณฑ์

การแก้ไขข้อมูลผลิตภัณฑ์จะสามารถทำได้ก็ต่อเมื่ออยู่ในสถานะ 2 สถานะ คือรอตรวจสอบข้อมูล และแจ้งแก้ไขข้อมูลผลิตภัณฑ์

หากผลิตภัณฑ์เพิ่งจะอยู่ในขั้นตอนรอตรวจสอบข้อมูล และยังไม่ได้รับเรื่องสามารถแก้ไขข้อมูลเพิ่ม แก้ไขข้อมูลที่หน้ารายละเอียดผลิตภัณฑ์หลังจากยื่นขอผลิตภัณฑ์ไปแล้ว

หากผลิตภัณฑ์อยู่ในสถานะแจ้งปรับปรุงข้อมูลผลิตภัณฑ์ก็จะสามารถแก้ไขข้อมูลผลิตภัณฑ์ได้ เช่นกัน โดยทำ เช่นเดียวกับ สถานะรอตรวจสอบข้อมูลผลิตภัณฑ์โดยปุ่มแก้ไขข้อมูลจะอยู่ที่ด้านล่างฟอร์ม

| Mac<br>auð   | de in Thailand<br>าทีผลิตในประเทศไทย | I                    | Jser Manual                        | ระบบออก |
|--------------|--------------------------------------|----------------------|------------------------------------|---------|
| ประวัติการดำ | าเนินการ                             |                      |                                    |         |
| สำดับ        | กระบวนการ                            | วันที่ดำเนินการ      | нллинд                             |         |
| 1            | ขอใบรับรอง MiT                       | 30 w.n. 2565 11.04u. |                                    |         |
| 2            | รับเรื่องตรวจสอบ                     | 30 w.e. 2565 11.05u. | รับเรื่องตรวจสอบโดย MIT.ADMIN      |         |
| 3            | ส่งพิจารณา                           | 30 w.e. 2565 15.28u. | mit3 - test                        |         |
| 4            | รับเรื่องตรวจสอบ                     | 30 w.e. 2565 15.42u. | รับเรื่องตรวจสอบโดย MIT.SUPERVISOR |         |
| 5            | Dujug                                | 30 w.n. 2565 15.42u  | -                                  |         |

30 w.n. 2565 16.29u

#### ภาพที่ 36 หน้าแก้ไขข้อมูล

1.7. ต่ออายุใบรับรองผลิตภัณฑ์MiT

แก้ไขข้อมูล

เมื่อใกล้ถึงกำหนดการหมดอายุของใบรับรองผู้ประกอบการสามารถต่ออายุใบรับรองได้ โดยมีขั้นตอนดังนี้

- เข้าสู่ระบบด้วย User และ Password ที่ได้ทำการสมัครที่ผ่านมา
- กดที่แท๊บ ผลิตภัณฑ์และเลือกทั้งหมดหรือเลือกใบรับรอง MiT ที่ผ่านการรับรอง MiT
- จะปรากฏผลิตภัณฑ์ที่กำลังจะหมดอายุและสามารถต่ออายุได้ การต่ออายุจะทำได้ก็ต่อเมื่อใบรับรองยังไม่ได้ หมดอายุลงเท่านั้นกดปุ่มต่อ อายุ

| ทั้งหมด                | s                | รอตรวจสอบข้อมูลสินค้า   | จ่ายเงิน/สร้างใบช่ำระเงิน    | รอตรวจสอบการชำระเงิน | รอตรวจสอบการ     | ปรับปรุงข้อมูลสินค้า |                                                                   | •            | เพิ่มผลิตภัณฑ์ |
|------------------------|------------------|-------------------------|------------------------------|----------------------|------------------|----------------------|-------------------------------------------------------------------|--------------|----------------|
| ละทั่งคำขอ             |                  | ยกเลิกสินค้า            | ไม่อนุมัติ                   | ใบรับรอง MiT หมดอายุ | ແວ້ຈປຣັບປ        | รุงข้อมูลสินค้า      |                                                                   |              |                |
| ผ่านการรับรอง MiT      | Sac              | กรวจสอบข้อมูลการต่ออายุ | แจ้งปรับปรุงข้อมูลการต่ออายุ |                      |                  |                      |                                                                   |              |                |
|                        | ชื่อผลิตภัย      | ณฑ์                     | เลขที่ใบรับรอง เ             | MiT                  | ชื่อรุ่น / โมเดล | วันที่ขอ             | สถานะ                                                             | ใบรับรอง MiT | Logo MiT       |
|                        | 012              |                         | MIT66010000                  | 009                  | premium          | 24/01/2566           | <ul> <li>ผ่านการรับรอง MiT<br/>ใกล้หมดอายุ<br/>ต่ออายุ</li> </ul> |              | RC RH          |
| ไก่งวงย่าง<br>REQ66000 | 014              |                         | MIT66010000                  | D16                  | standard         | 24/01/2566           | <ul> <li>ผ่านการรับรอง MiT</li> </ul>                             | 205          | Nes            |
| time<br>REQ66000       | 015              |                         | MIT66010000                  | ווס                  | time             | 24/01/2566           | <ul> <li>ผ่านการรับรอง MiT</li> </ul>                             |              | R              |
| kitty<br>REQ56000      | 016              |                         | MIT66010000                  | 012                  | kitty            | 25/01/2566           | <ul> <li>ผ่านการรับรอง MiT</li> </ul>                             | ab r         | R              |
| Uannisqu<br>REQ66000   | <b>i</b><br>1018 |                         | MIT66010000                  | D13                  | sdfdsdfsf        | 25/01/2566           | <ul> <li>ผ่านการรับรอง MiT</li> </ul>                             | -            |                |
|                        |                  |                         | 20410 C                      | 7 ແມ້ວຕ່ວວ           | ฉแมลิต           | ວັລເຫ                |                                                                   |              |                |

ทำตามขั้นตอนปกติจะเหมือนกับการลงทะเบียนผลิตภัณฑ์ใหม่จนถึงยืนยัน

| นวย    | นต้นทุนการผลิตผลิตภัณฑ์หนึ่งหน่วย                                                                             |              |              | 2 stemswadnrun   |
|--------|----------------------------------------------------------------------------------------------------|--------------|--------------|------------------|
| ່າດັນ  | รายละเอียด                                                                                                    | คำนวณ        | % ต่อราคารวม | 3 กระบวนการผลิต  |
| 1      | ต้นทุนวัตถุดีบ (Raw Material)                                                                                 |              |              | วัตกถิ่มในประเทศ |
|        | บูลค่ารวมของวัตถุดิม ฟัสดุ หรือชิ้นส่วนที่ผลิตจากโรงงานในประเทศไทย                                            | 6,000,994.00 | 100.00%      | <b>Y</b>         |
|        | มูลค่ารวมของวัตถุดิม ฟัสดุ หรือชิ้นส่วนที่น่าเข้าจากต่างประเทศ (ไม่น่ามาคำนวณมูลค่า MiT)                      | 0            | 0.00%        | 5 ວັດຖຸດົບນຳເຫັງ |
|        | บุลค่ารวมของวัตถุดิมชื่นๆ ที่ไม่ประสงค์จะเปิดเผยข้อมูล (ไม่เกิน 10% ของมูลค่าทั้งหมด) ไม่นำมาค่านวณมูลค่า MiT | 0.00         | 0.00%        |                  |
| 2      | ต้นทุนการผลิต (Production Costs and Other Costs)                                                              |              |              | 6 คำนวณ          |
|        | ค่าใช้ง่ายที่เที่ยวข้องกับการผลิตผลิตภัณฑ์ (Production costs)                                                 | 0.00         | 0.00%        | (7) ยืนยัน       |
|        | ค่าใช้จ่ายที่ไม่เกี่ยวข้องกับการผลิตผลิตภัณฑ์ (Other costs)                                                   | 0.00         | 0.00%        | 0                |
| 3      | ทำไรต่อหน่วย                                                                                                  | 0.00         | 0.00%        |                  |
| 4      | ราคาผลิตภัณฑ์รวม                                                                                              | 6,000,994.00 | 100.00%      |                  |
| 5      | มูลค่าผลิตภัณภ์ MiT                                                                                           | 6,000,994.00 | 100.00%      |                  |
|        |                                                                                                    |              | 100.00%      |                  |
| รดตรวจ | สอบข้อความให้เรียบร้อย หากงาน "อนุมัติ" แล้ว จะไม่สามารถแก้ไขได้"                                             |              |              |                  |
|        |                                                                                                    |              |              |                  |

ภาพที่ 38 ยืนยันการต่ออายุ

1.8. แก้ไขข้อมูลมูลการต่ออายุผลิตภัณฑ์

การแก้ไขข้อมูลการต่ออายุผลิตภัณฑ์จะสามารถทำได้ก็ต่อเมื่ออยู่ในสถานะ 2 สถานะ คือ รอตรวจสอบข้อมูลการต่ออายุ และแจ้งปรับปรุงข้อมูลการต่ออายุ

หากผลิตภัณฑ์เพิ่งจะอยู่ในขั้นตอนรอตรวจสอบข้อมูลการต่ออายุ และยังไม่ได้รับเรื่องสามารถ แก้ไขข้อมูลการต่ออายุผลิตภัณฑ์เพิ่มเติมเพื่อให้เจ้าหน้าที่ได้ทำการพิจารณามากขึ้นได้ที่ปุ่ม แก้ไขข้อมูลที่หน้า รายละเอียดผลิตภัณฑ์ หลังจากยื่นขอต่ออายุผลิตภัณฑ์ผลิตภัณฑ์ไปแล้ว

หากผลิตภัณฑ์อยู่ในสถานะแจ้งปรับปรุงข้อมูลการต่ออายุ ก็จะสามารถแก้ไขข้อมูลการต่ออายุ ผลิตภัณฑ์ได้เช่นกัน โดยทำเช่นเดียวกับ สถานะรอตรวจสอบข้อมูลการต่ออายุ โดยปุ่มแก้ไขข้อมูลจะอยู่ที่ ด้านล่างฟอร์ม

1.9. ชำระเงิน

1.9.1.เมื่อแอดมินทำการอนุมัติผลิตภัณฑ์จะถูกปรับให้เป็นสถานะรอชำระเงิน สามารถคัดกรองเฉพาะ สถานะนี้ได้

| บริษัท xxxxx xxxxxx              | USŬN                       | ผลิตภัณฑ์                 | (\$ การชำระเงิน           |                  |            |                  |
|----------------------------------|----------------------------|---------------------------|---------------------------|------------------|------------|------------------|
| ทั้งหมด                          | รอตรวจสอบข้อมูลสินค้า      | จ่ายเงิน/สร้างใบช่าระเงิน | ) รอตรวจสอบการชำระเงิน    |                  |            | + เพิ่มผลิตภัณฑ์ |
| รอตรวจสอบการปรับปรุงข้อมูลสินค้า | ละทั้งคำขอ                 | ยกเลิกสินค้า              | ມີມ່ວນຸມັດ                |                  |            |                  |
| ใบรับรอง MiT หมดอายุ             | แจ้งปรับปรุงข้อมูลสินค้า   | ผ่านการรับรอง MiT         | รอตรวจสอบข้อมูลการต่ออายุ |                  |            |                  |
| แจ้งปรับปรุงข้อมูลการต่ออายุ     |                            |                           |                           |                  |            |                  |
|                                  | ชื่อผลิตภัณฑ์              |                           | เลขที่ใบรับรอง MiT        | ชื่อรุ่น / โมเดล | วันที่ขอ   | สถานะ            |
|                                  | ข้าวหอมมะลิ<br>REQ66000036 |                           |                           | ตราฉัตร 100%     | 21/06/2566 | 🔹 รอชำระเงิน     |

#### ภาพที่ 39 หน้าผลิตภัณฑ์ทั้งหมด

1 ชื่น

Made in Thailand สินค้าที่ผลิตในประเทศไทย User Manual Made in Thailand (MiT) 1.9.2.ไปที่เมนู รอชำระเงินกดเครื่องหมายถูกที่ผลิตภัณฑ์ที่ต้องการชำระเงินจากนั้นกดปุ่มชำระเงิน USิษัท แอนโทนี้ จำกัด (มหาชน) ป6600001 🗖 บริษัท 💲 การชำระเงิน ผลิตภัณฑ์ สรุปรายการชำระ อ่ายเงิน/สร้างในช่ำระเงิน + เพิ่มผลิตภัณฑ์ ผลิตภัณฑ์ แจ้งปรับปรุงข้อมูลสินค้า ผ่านการรับรอง MiT ราคารวม ส่วนลด xxxxxxx unn (0.00) UT ราคาทั้งหม มิ้วฯ REOF

ภาพที่ 40 หน้าการชำระเงิน

#### 1.9.3.จะขึ้นแจ้งเตือนPopup ชำระผลิตภัณฑ์ให้กด Bill Payment

|               | × |
|---------------|---|
| ชำระผลิตภัณฑ์ |   |
|               |   |
| ill Payment   | > |

ภาพที่ 41 หน้า Popup ชำระผลิตภัณฑ์

1.9.4.ระบบแสดงรายการแจ้งชำระเงินเมื่อผู้ใช้งานต้องการดาวน์โหลด ใบแจ้งชำระเงินให้กดปุ่ม 109

| <b>บริษัท xxxxxxxx</b><br>ป6600007                                                 | É     | USŬN               | Ô          | ผลิตภัณฑ์          | 🚺 การชำระเงิเ   | 1              |             |                  |
|------------------------------------------------------------------------------------|-------|--------------------|------------|--------------------|-----------------|----------------|-------------|------------------|
| ทั้งหมด                                                                            |       | รอการชำระเงิน      | ชำระเจ     | งินสำเร็จ          | เกินกำหนดชำระ   | รอตรวจสอบ      | การชำระเงิน |                  |
| เลขที่แจ้งชำระเงิน                                                                 | จำนวน | ยอดเงินที่ต้องชำระ | วันที่ขอ   | วันที่ครบกำหนดชำระ | สถานะ           | ใบแจ้งชำระเงิน | ส่งหลักฐาน  | ยกเลิกใบแจ้งหนี้ |
| INV66000121                                                                        | ١     | 500.00             | 16/10/2566 | 15/12/2566         | 🛛 รอการชำระเงิน | PDF            | +           | ยกเลิกใบแจ้งหนี้ |
| สงวนสิชสิทธิ์ © 2021 สภาอุตสาหกรรมแห่งประเทศไทย The Federation of Thai Industries. |       |                    |            |                    |                 |                |             |                  |

ภาพที่ 42 หน้าการชำระเงิน

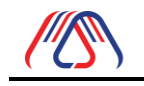

| สภาอุตสา<br>ชั่น ชอาคารเ                                                                | หกรรมแห่งประเทศไทย<br>ปฏิบิติการเกคไมโลยีเชิงสร้างสรรค์           |                  | ໃບ                            | แจ้งการชำระเงิน |
|-----------------------------------------------------------------------------------------|-------------------------------------------------------------------|------------------|-------------------------------|-----------------|
| tauni 2 ຄມບ<br>tade in Thailand ເມດລາກຣ ກຣູ                                             | นางสิ้นรี่ แขวงกุ่งมหาเมข<br>งเทพมหานคร 10120                     |                  |                               | Bill Payment    |
| เขที่แจ้งข่าระเงิน                                                                      | INV66000121192                                                    |                  | วินที่                        | 16 gannu 2566   |
| งลูกค้า/และเบอร์ติดต่อ                                                                  | ບຣີພັກ test test ວ່າກັດ<br>(ຢ່ານັກວານໃหญ่)                        |                  | ลงประจำตัวผู้เสียภาษี         | 1234567091239   |
| ນອີສິນ                                                                                  | test                                                              |                  |                               |                 |
| ผู่สำหรับออกใบเสร็จรับเงิน                                                              | test test claqõns alaqõns                                         | ร จ.กรุงเทพมหามะ | is 10900                      |                 |
| ล่ำดับ                                                                                  | รายละเอียด                                                        |                  | ຈຳນວນ                         | ราคา            |
| 1 REQ66                                                                                 | 000043/noaau                                                      |                  | 1                             | XXXXX           |
|                                                                                         |                                                                   | \$3              | u                             | xxxxx           |
|                                                                                         |                                                                   | ab               | uao                           | (0.00)          |
| (ผ้าน้อยบากถ้วน                                                                         | 2                                                                 |                  | ooạnă                         | *****           |
|                                                                                         |                                                                   | Ref No.1         | 66000121192                   |                 |
| ชื่อลูกคำ : บริษัท test test จำกัด (ฮ                                                   | hนักงานใหญ่)/0852807000                                           | Ref No. 2        | 1234567891239151223           |                 |
| การข้าระเงิน<br>โอเมอัน : ซึ่งปางมี "สภายุคลางก<br>หรือ : สะกม QR Code / Bar<br>เป็รรวม | รรมแห่งประเทศไทย" & กรุงไทย ออง<br>Code<br>0013225402 66000121192 | unšwé iauń dos   | -1-70874-5 (ໄດ້ໃນໃນເຮັ້ນຣວນ 7 | Surfame)        |

ภาพที่ 43 ใบแจ้งการชำระเงิน

1.9.5.ระบบจะส่ง Email แจ้งเตือนรายการขอใบรับรอง MiT ผ่านการอนุมัติแล้วโปรดชำระเงินค่าบริการ

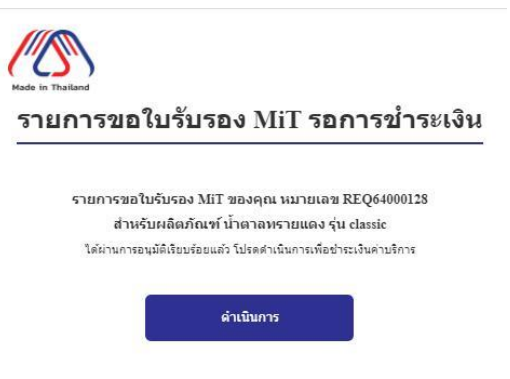

ภาพที่ 44 Email แจ้งเตือนรายการขอใบรับรองMiT รอการชำระเงิน

1.9.6.เมื่อชำระเงินเรียบร้อยแล้วจะต้องส่งหลักฐานการชำระเงิน ให้กดปุ่มดังภาพที่ 45

| USU USU U6600007   | É     | J usun             | Ô          | ผลิตภัณฑ์          | [\$] การชำระเงิน |                 | _          |                  |
|--------------------|-------|--------------------|------------|--------------------|------------------|-----------------|------------|------------------|
| ทั้งหมด            |       | รอการชำระเงิน      | ชำระเงิ    | ่นสำเร็จ           | เกินกำหนดชำระ    | รอตรวจสอบก      | ารชำระเงิน |                  |
| เลขที่แจ้งชำระเงิน | จำนวน | ยอดเงินที่ต้องชำระ | วันที่ขอ   | วันที่ครบกำหนดชำระ | สถานะ            | ใบแจ้งช่ำระเงิน | ส่งหลักฐาน | ยกเลิกใบแจ้งหนี้ |
| INV66000121        | 1     | 500.00             | 16/10/2566 | 15/12/2566         | 🖕 รอการชำระเงิน  | PDF             | +          | ยกเลิกใบแจ้งหนี้ |

ภาพที่ 45 รอการชำระเงิน

1.9.7.ระบบจะแสดง Popup หน้าส่งหลักฐานการชำระเงิน จากนั้นให้กรอกข้อมูลการทำธุรกรรม พร้อมทั้ง

แนบไฟล์หลักฐานการชำระเงิน แล้วกดปุ่มส่งหลักฐาน ดังภาพที่ 45 และจะมีการแจ้งเตือนว่า ส่งหลักฐาน เรียบร้อย ดังภาพที่ 47

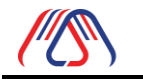

|             | ส่งหลักฐานการชำระเงิเ | <b>x</b> |
|-------------|-----------------------|----------|
| ธนาคารที่   | ทำธุรกรรม             |          |
| เลือกธนาค   | าาร                   | ~        |
| วัน เวลา ท่ | าี่ทำธุรกรรม          |          |
| จำนวนเจ     | u                     |          |
| หลักฐานก    | าารชำระเงิน           |          |
|             | หลักฐานการชำระเงิน    |          |
|             | ส่งหลักฐาน            |          |

ภาพที่ 46 Popup หน้าส่งหลักฐานการชำระเงิน

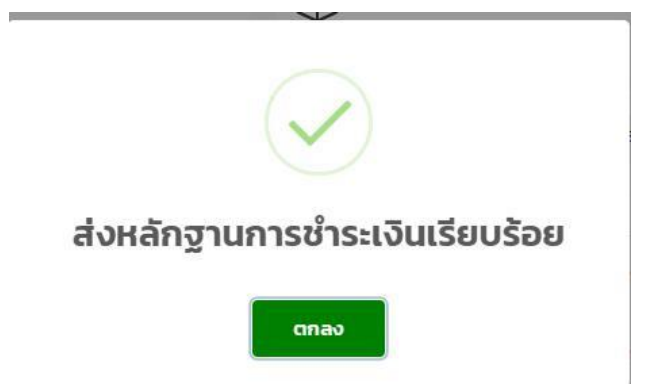

ภาพที่ 47 แจ้งเตือนว่าส่งหลักฐานการชำระเงินเรียบร้อย 1.9.8.

สถานะจะถูกเปลี่ยนไปเป็นรอตรวจสอบการชำระเงิน

| ทั้งหมด            | Sa    | งการชำระเงิน       | ชำระเงินสำเร็จ | เกินกำหนดชำระ      | รอตรวจสอบการชำระเงิน   |                |            |
|--------------------|-------|--------------------|----------------|--------------------|------------------------|----------------|------------|
| เลขที่แจ้งชำระเงิน | ຈຳนวน | ยอดเงินที่ต้องชำระ | วันที่ขอ       | วันที่ครบกำหนดชำระ | สถานะ                  | ใบแจ้งชำระเงิน | ส่งหลักฐาน |
| INV64000060        | 2     | 200.00             | 29/03/2021     | 29/06/2021         | • รอตรวจสอบการชำระเงิน | PDF            |            |

ภาพที่ 48 หน้า ผลิตภัณฑ์ที่พร้อมใช้งาน

1.9.9.เมื่อแอดมิน อนุมัติ ผลิตภัณฑ์ที่รอการตรวจสอบการชำระเงิน สถานะเปลี่ยนเป็นพร้อมชำระเงินสำเร็จ ทั้ง ส่ง Email แจ้งเตือนว่า การชำระเงินผ่านการตรวจสอบ ดังภาพที่ 49

| ทั้งหมด            | รอการ | รชำระเงิน ชื       | ำระเงินสำเร็จ | เกินกำหนดชำระ      | รอตรวจสอบการชำระเงิน |                           |
|--------------------|-------|--------------------|---------------|--------------------|----------------------|---------------------------|
| เลขที่แจ้งชำระเงิน | ຈຳนวน | ยอดเงินที่ต้องชำระ | วันที่ขอ      | วันที่ครบกำหนดชำระ | สถานะ                | ใบแจ้งชำระเงิน ส่งหลักฐาน |
| INV64000060        | 2     | 200.00             | 29/03/2021    | 29/06/2021         | • ชำระเงินสำเร็จ     | PDF Reference             |

ภาพที่ 49 หน้าผลิตภัณฑ์ที่พร้อมใช้งาน

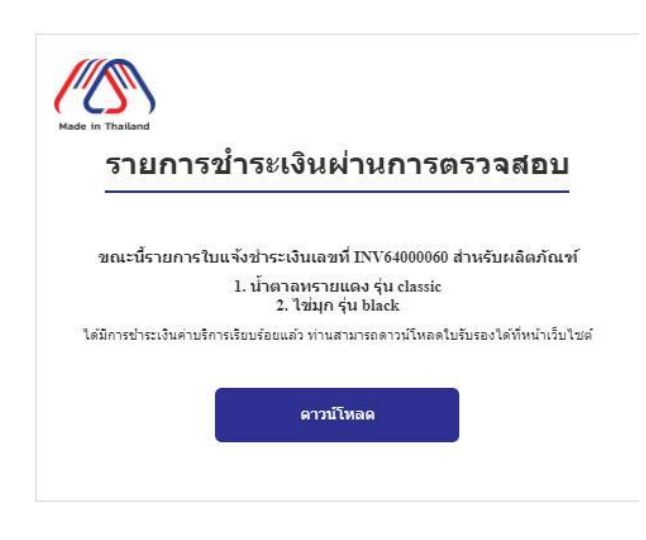

ภาพที่ 50 Email แสดงรายการชำระเงินผ่านการตรวจสอบ

1.10.ยกเลิกใบแจ้งหนี้

ผู้ประกอบการสามารถยกเลิกใบแจ้งหนี้หากยังไม่ได้ทำการส่งหลักฐานการชำระเงินหรือว่ายัง ไม่ได้ชำระเงิน โดยไปที่ หน้าการชำระเงิน จะปรากฏรายการทั้งหมดพร้อมทั้งรายการที่สามารถยกเลิกใบแจ้งหนี้ ได้ กดปุ่มยกเลิกใบแจ้งหนี้พร้อมกับยืนยันก็จะเป็นการเสร็จสิ้น

| <b>บริษัท xxxxxxxx</b><br><b>ป</b> ป6600007 | É     | ปรษัท              | Ô          | ผลิตภัณฑ์          | (\$ การชำระเงิเ | 1               | _           |                  |
|---------------------------------------------|-------|--------------------|------------|--------------------|-----------------|-----------------|-------------|------------------|
| ทั้งหมด                                     |       | รอการชำระเงิน      | ชำระเ      | งินสำเร็จ          | เกินกำหนดชำระ   | รอตรวจสอบก      | าารชำระเงิน |                  |
| เลขที่แจ้งชำระเงิน                          | จำนวน | ยอดเงินที่ต้องชำระ | วันที่ขอ   | วันที่ครบกำหนดชำระ | สถานะ           | ใบแจ้งช่ำระเงิน | ส่งหลักฐาน  | ยกเลิกใบแจ้งหนี้ |
| INV66000121                                 | 1     | 500.00             | 16/10/2566 | 15/12/2566         | 🖕 รอการชำระเงิน | PDF             | +           | ยกเลิกใบแจ้งหนี้ |

ภาพที่ 51 ยกเลิกใบแจ้งหนี้

1.11. ดาวน์โหลด ใบรับรองMiT

1.11.1. เข้าไปที่หน้า ผลิตภัณฑ์กดเลือกเมนู ผ่านการรับรอง MiT แล้วกดปุ่มในกรอบสีแดง และ หากต้องการ Logo MiT ให้กดปุ่มในกรอบสีเขียวดังภาพที่ 52 จากนั้นจะ แสดง ใบรับรอง MiT ดังภาพที่ 53 และแสดง Logo MiT ดังภาพที่ 54

|          | ชื่อผลิตภัณฑ์                 | เลขทีใบรับรอง MiT | ชือรุ่น / โมเดล | วันทีขอ    | สถานะ                                 | ใบรับรอง MiT | Logo MiT |
|----------|-------------------------------|-------------------|-----------------|------------|---------------------------------------|--------------|----------|
| 3.3      | นกแอร์<br>REQ66000012         | МІТ6601000009     | premium         | 24/01/2566 | <ul> <li>ผ่านการรับรอง MiT</li> </ul> | POI          | Por      |
|          | ไก่งวงย่าง<br>REQ66000014     | MIT6601000016     | standard        | 24/01/2566 | <ul> <li>ผ่านการรับรอง MiT</li> </ul> | POI          | Ref      |
|          | time<br>REQ66000015           | MIT6601000011     | time            | 24/01/2566 | <ul> <li>ผ่านการรับรอง MiT</li> </ul> | 201          | Pot      |
| <b>*</b> | kitty<br>REQ66000016          | MIT6601000012     | kitty           | 25/01/2566 | <ul> <li>ผ่านการรับรอง MiT</li> </ul> | PDF          | 20       |
| <b>?</b> | ปลาการ์ตูน<br>REQ66000018     | MIT6601000013     | sdfdsdfsf       | 25/01/2566 | <ul> <li>ผ่านการรับรอง MiT</li> </ul> | 201          | PR       |
| 0000     | <b>หมากรุก</b><br>REQ66000020 | MIT6601000015     | premium         | 25/01/2566 | <ul> <li>ผ่านการรับรอง MiT</li> </ul> | 201 101      | P00 P01  |

ภาพที่ 52 หน้า ผลิตภัณฑ์ที่ผ่านการรับรอง MiT

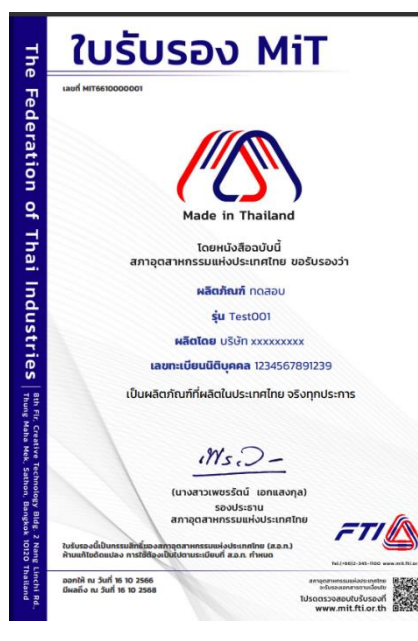

ภาพที่ 53 หนังสือรับรอง MiT

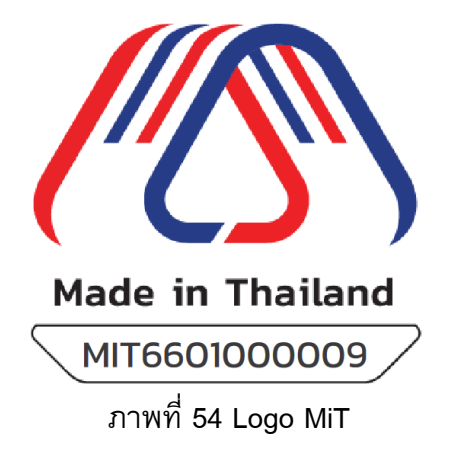

Made in Thailand สินค้าที่ผลิตในประเทศไทย

User Manual

ี่ 1.11.2. เลือกรายการผลิตภัณฑ์ที่ต้องการ กดเลือกเข้าไปยังรายละเอียดผลิตภัณฑ์ แล้วกดดาวน์โหลด ใบรับรองMiT หากต้องการ Logo MiT ให้กดปุ่ม ดาวน์โหลด ดังภาพที่ 56

| الم المحمد المحمد ا<br>المحمد المحمد المحمد المحمد المحمد المحمد المحمد المحمد المحمد المحمد المحمد المحمد المحمد المحمد المحمد المحمد المحمد المحمد المحمد المحمد المحمد المحمد المحمد المحمد المحمد المحمد المحمد المحمد المحمد المحمد المحمد المحمد المحمد المحمد المحمد المحمد المحمد المحمد المحمد المحمد المحمد المحمد المحم<br>المحمد المحمد المحمد المحمد المحمد المحمد المحمد المحمد المحمد المحمد المحمد المحمد المحمد المحمد المحمد المحمد المحمد المحمد المحمد المحمد المحمد المحمد المحمد المحمد المحمد المحمد المحمد المحمد المحمد المحمد المحمد المحمد المحمد ال | 🖗 ผลิตภัณภ์                                                                             | <b>โร๊</b> การขำระเงิน |                  |              |                                             |                |
|----------------------------------------------------------------------------------------------------|-----------------------------------------------------------------------------------------|------------------------|------------------|--------------|---------------------------------------------|----------------|
| ทั้งหมด ขอใบรับรอง MIT รอช่าระเงิน<br>ผ่านการรับรอง MIT                                                                                                    | รอตรวจสอบการชำระเงิน ใบรับร                                                             | อง MiT หมดอายุ         | ไม่อนุมัติ       |              |                                             | เพิ่มผลิตภัณฑ์ |
| ชื่อผลิตภัณฑ์                                                                                                    | เลขที่ใบรับรอง                                                                          | MIT                    | ชื่อรุ่น / ไมเดล | วันที่ขอ     | สถานะ                                       | ใบรับรอง MiT   |
| น้ำตาลกรายแดง<br>REQ64000128                                                                                                    | MIT6403000                                                                              | 0054                   | classic          | 29/03/2564   | <ul> <li>ผ่านการรับรอง MiT</li> </ul>       | -              |
| REQ64000129                                                                                                    | MIT6403000                                                                              | 0055                   | black            | 29/03/2564   | <ul> <li>ผ่านการรับรอง MiT</li> </ul>       | 2              |
|                                                                                                    | ภาพที่ 55 หน้าผล์                                                                       | จิตภัณฑ์ทั้งเ          | หมด              |              |                                             |                |
| USUR XXXXXXXX         ນຳກັດ           (UHRUU)         (UHRUU)           XOXXXXXXXX         ນ້ຳກັດ                                                                                                    | 🕅 ผลิตภัณฑ์                                                                             | (ร) การชำระเงิน        |                  |              |                                             |                |
| ผลิตภัณฑ์ที่พร้อมไช้งาน / MIT6403000054<br>ประเภทผลิตภัณฑ์<br>10 พืชและสัตว์มีชีวิต รวมถึงวัตถุดิบ วัสดุอุปกรณ์และวัสดุสั้นเปลือง<br>พืชและสัตว์มีชีวิต<br>ชื่อผลิตภัณฑ์ (ภาษาไทย)<br>ป่าตาลทรายแดง                                                                                                    | รหัส Barcode<br>22332322323<br>ชื่อผลิตภัณฑ์ (ภาษาอังกฤ<br>Brown Sugar<br>ขนาดผลิตภัณฑ์ | u)                     |                  | ໃບຮັບ<br>Log | มรอง MiT<br>ดาวเป็หลด<br>o MiT<br>ดาวเป็หลด |                |
| ſ                                                                                                    | าาพที่ 56 หน้ารายส<br>Made in T                                                         | ละเอียดผลิด<br>hailand | าภัณฑ์<br>       |              |                                             |                |

1.12. คันหาผลิตภัณฑ์ MiT

1.12.1. กดเมนู ค้นหาผลิตภัณฑ์ แล้วจะแสดงผลิตภัณฑ์ทั้งหมด

|                                              |         |                        |                     |                         |           |                              | f 🔤 🕨 💙                      |                  |
|----------------------------------------------|---------|------------------------|---------------------|-------------------------|-----------|------------------------------|------------------------------|------------------|
| Made in Thailand<br>สินค้าที่ผลิตในประเทศไทย | หน้าแรก | ค้นหาผลิตภัณฑ์         | ข่าวสารและกิจกรรม   | คำถามที่พบบ่อย          | ติดต่อเรา | คู่มือการใช้งาน              | บริษัท XXXXXXXXX             | ¢ -              |
| ผลิตภัณฑ์ที่ได้ใบรับรอง MiT<br>แสดง 10       |         |                        |                     |                         |           |                              | Export Report Excel Export R | eport PDF        |
| เลขที่ใบรับรอง MiT ชื่อผลิด<br>าง            | າກັณฑ์  | ชื่อรุ่น/โมเดล<br>↑↓ 1 | <b>ประเภทสินค้า</b> | <b>ชื่อบริษัท</b><br>↑↓ | จังหวั    | ัดที่ตั้งปัจจุบัน สถาน<br>↑↓ | <b>ะ วันที่หมดอา</b><br>↑↓   | <b>เยุ</b><br>↑↓ |
|                                              |         |                        | d v                 | v A v                   | б         |                              |                              |                  |

ภาพที่ 58 หน้าค้นหาผลิตภัณฑ์

M a⊓

1.12.2. สามารถค้นหาได้จากส่วนหัวของตาราง ของแต่ละหัวข้อได้ตามกรอบสีแดง สามารถเลือก จำนวนแถวที่จะแสดงในตารางต่อหนึ่งหน้าตารางตามกรอบสีฟ้า และสามารถส่งออกเป็นรายงาน Excel หรือ PDF ได้ตามกรอบสีเขียว

|                                                 |                            |                      |                           |                               |                       |                            | f 🗤 🕨 💙                      |           |
|-------------------------------------------------|----------------------------|----------------------|---------------------------|-------------------------------|-----------------------|----------------------------|------------------------------|-----------|
| Made in Thailan<br>สินค้าที่ผลิตในประเทศไท      | d หน้าแรก<br><sup>เย</sup> | ค้นหาผลิตภัณฑ์       | ข่าวสารและกิจกรรม         | คำถามที่พบบ่อย                | ติดต่อเรา             | คู่มือการใช้งาน            | บริษัท XXXXXXXXX             | ¢ -       |
| ผลิตภัณฑ์ที่ได้ใบรับรอง MiT<br>แสดง 10 ≑ รายการ |                            |                      |                           |                               |                       |                            | Export Report Excel Export R | eport PDF |
| เลขที่ใบรับรอง MiT                              | ชื่อผลิตภัณฑ์              | ชื่อรุ่น/โมเดล<br>↑↓ | <b>ประเภทสินค้า</b><br>↑↓ | <mark>ชื่อบริษัท</mark><br>↑↓ | จังหวั <b>с</b><br>↑↓ | าที่ตั้งปัจจุบัน สถา<br>↑↓ | นะ วันที่หมดอ<br>↑↓          | ายุ<br>↑↓ |

ภาพที่ 59 ค้นหาผลิตภัณฑ์

#### 1.12.4. เมื่อกดเลือกรายการ ผลิตภัณฑ์ จะแสดงรายละเอียดดังภาพ

| and the second second se | And in the Linear States of the         |                          |                                       |
|----------------------------------------------------------------------------------------------------|-----------------------------------------|--------------------------|---------------------------------------|
|                                                                                                    | The Alternation of the                  | เลขที่ใบรับรอง<br>MiT    | : MIT6403000054                       |
| Martin Carlo                                                                                                    |                                         | สถานะ MiT                | ะ ผ่านการรับรอง MIT                   |
|                                                                                                    | and the second                          | บริษัท                   | : บริษัท ซี ซี อา กรุ๊ป จำกัด (มหาชน) |
|                                                                                                    |                                         | śu                       | : classic                             |
|                                                                                                    | Section 1                               | รหัสบาร์ไค้ด             | : 22332322323                         |
| <b>人口</b> 是一种                                                                                                    | ALL ALL ALL ALL ALL ALL ALL ALL ALL ALL | วันที่ออกใบรับรอง<br>MiT | : 29/03/2564                          |
| 22 Junio                                                                                                    | The second                              | วันหมดอายุ               | 29/03/2565                            |
|                                                                                                    | Ó                                       |                          |                                       |
|                                                                                                    |                                         |                          | 1201                                  |

ภาพที่ 60 หน้ารายละเอียดผลิตภัณฑ์

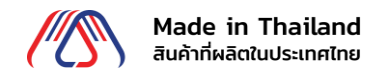

- 1.13. เปลี่ยนรหัสผ่าน
  - 1.13.1. เข้าสู่ login เพื่อเข้าสู่ระบบ จากนั้นกดปุ่ม 🌋 เลือกเมนูเปลี่ยนรหัสผ่าน

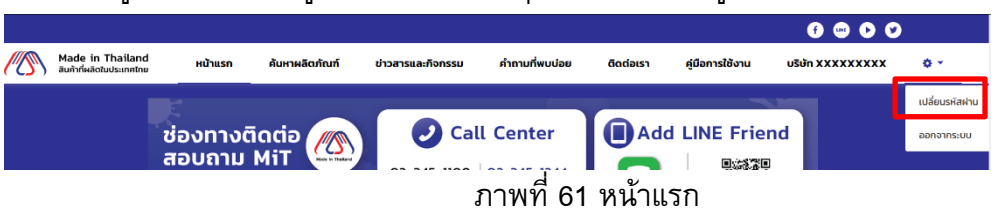

1.13.2. จากนั้น กรอกรหัสผ่านเดิม รหัสผ่านใหม่ ให้ตรงตามเงื่อนไขจาก นั้นกรอกรหัสผ่านใหม่ แล้วกดปุ่ม ยืนยัน

| u                                                                                                    | ปลี่ยนรหัสผ่านใหม่                                                                                                    |
|----------------------------------------------------------------------------------------------------|----------------------------------------------------------------------------------------------------|
|                                                                                                    | ชื่อผู้ใช้ : U6600007                                                                                                    |
| รหัสผ่านเดิม                                                                                                    |                                                                                                    |
| รหัสผ่านใหม่                                                                                                    |                                                                                                    |
| <ul> <li>รหัสผ่านต้</li> <li>ต้องมีตัวอั</li> <li>ต้องมีตัวอั</li> <li>ต้องมีตัวเล</li> <li>ต้องมีตัวอั</li> </ul> | เองมีความยาวมากกว่า 8 ตัวอักษร<br>ภาษรใหญ่อย่างน้อย 1 ตัว<br>ภาษรเล็กอย่างน้อย 1 ตัว<br>ลขอย่างน้อย 1 ตัว<br>ภาษรพิเศษอย่างน้อย 1 ตัว |
| ยืนยันรหัสผ่า                                                                                                    | นใหม่                                                                                                    |
|                                                                                                    | ยืนยัน                                                                                                    |
|                                                                                                    | ย้อนกลับ                                                                                                    |

ภาพที่ 62 หน้าเปลี่ยนรหัสผ่านใหม่

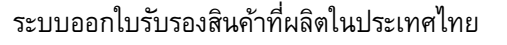

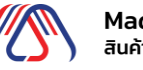

1.13.3. เมื่อเปลี่ยนรหัสผ่านใหม่เรียบร้อยระบบจะขึ้นพร้อมทั้งส่งแจ้งเตือน email แจ้งเตือนว่า เปลี่ยน รหัสผ่านสำเร็จ

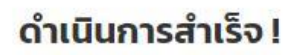

คลิกที่ปุ่มด้านล่างเพื่อทำการเข้าสู่ระบบ

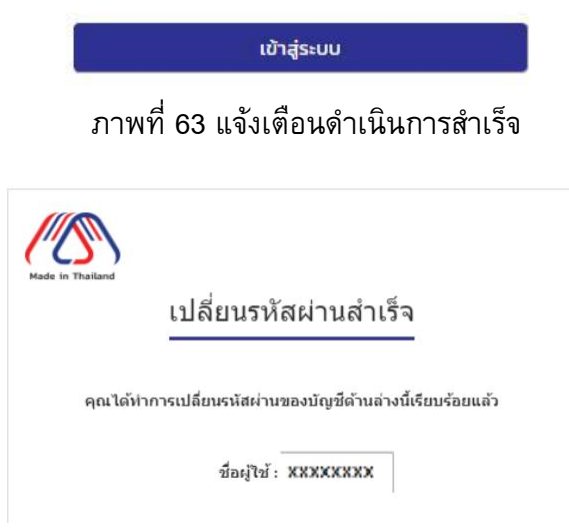

ภาพที่ 64 Email แจ้งเตือนเปลี่ยนรหัสผ่านสำเร็จ

# 1.14.ลืมชื่อผู้ใช้งาน / รหัสผ่าน? 1.14.1. คลิกที่ปุ่มเข้าสู่ระบบ

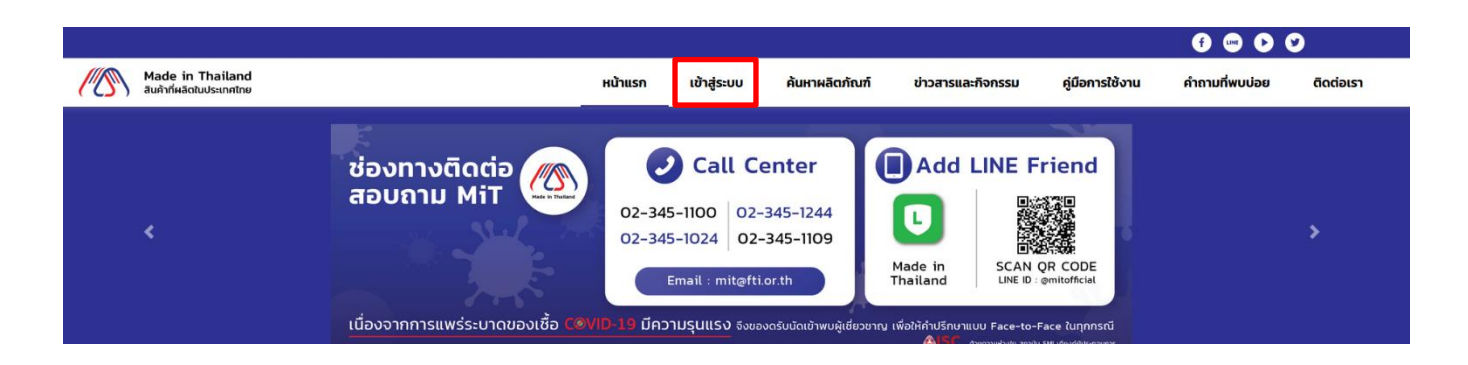

- ภาพที่ 65 หน้าแรก
- 1.14.2. จะแสดงข้อความลืมชื่อผู้ใช้งาน / รหัสผ่าน? กดปุ่ม คลิกที่นี่

| Made in Thailand<br>ลิมค้าที่ผลิดในประเทศไทย | หน้าแรก                                         | ค้นหาผลิตภัณฑ์ | เข้าสู่ระบบ | ติดต่อเรา |
|----------------------------------------------|-------------------------------------------------|----------------|-------------|-----------|
|                                              | เข้าสู่ระบบ<br>ชื่อผู้ใช้งาน (Username)         |                |             |           |
|                                              | รหัสผ่าน (Password)<br>กรุณกระครัสหาน           |                |             |           |
|                                              | เข้าสู่ระบบ                                     |                |             |           |
|                                              | ลงทะเบียน                                       |                |             |           |
|                                              | ลืมชื่อผู้ใช้งาน / รหัสผ่าน? <b>คลิกที่น</b> ี่ |                |             |           |

ภาพที่ 66 หน้าเข้าสู่ระบบ

Made in Thailand (MiT)

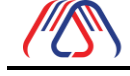

Made in Thailand สินค้าที่ผลิตในประเทศไทย

1.14.3. เข้าสู่หน้าลืมชื่อผู้ใช้งาน / รหัสผ่าน กรอกเลขทะเบียนนิติบุคคล หรือ เลขประจำตัวผู้เสียภาษี แล้วกด ยืนยัน

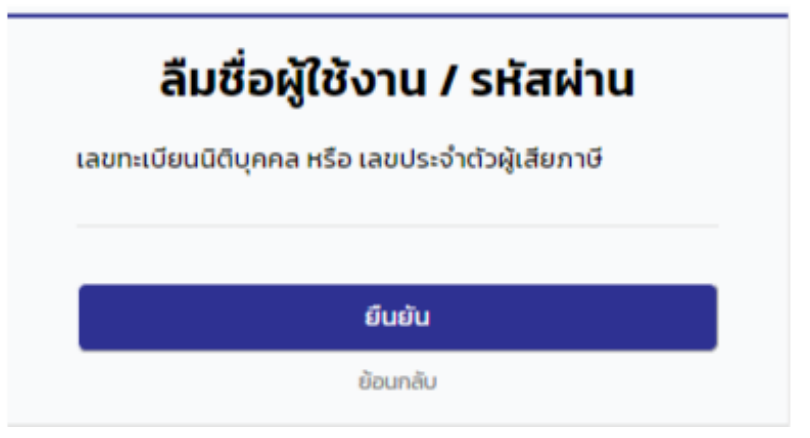

ภาพที่ 67 หน้ารายละเอียดผลิตภัณฑ์

1.14.4. เมื่อดำเนินการสำเร็จระบบจะแจ้งเตือนไปยังอีเมลที่ใช้ในการลงทะเบียนเพื่อทำการสร้างรหัสผ่าน

| ดำเนินการสำเร็จ !                                                      |   |
|------------------------------------------------------------------------|---|
| ตรวจสอบกล่องจดหมายในอีเมล เ 🗙 ที่ใช้ลงทะเบียน เพื่อทำการรีเซ็ทรหัสผ่าเ | ı |
|                                                                        |   |
| ตกลง                                                                   |   |
| ภาพที่ 68 แจ้งเตือน ดำเนินการสำเร็จ                                    |   |
| Mode in Debilard                                                       |   |
| ยืนยันการขอเปลี่ยนรหัสผ่าน                                             |   |
| ดุณได้ทำการขอเปลี่ยนรหัสผ่านใหม่                                       |   |
| ชื่อผู้ใช้ :                                                           |   |
| สร้างรหัสผ่าน                                                          |   |

ภาพที่ 69 Email แจ้งเตือนยืนยันการขอเปลี่ยนรหัสผ่าน